# **hp** photosmart 140 series

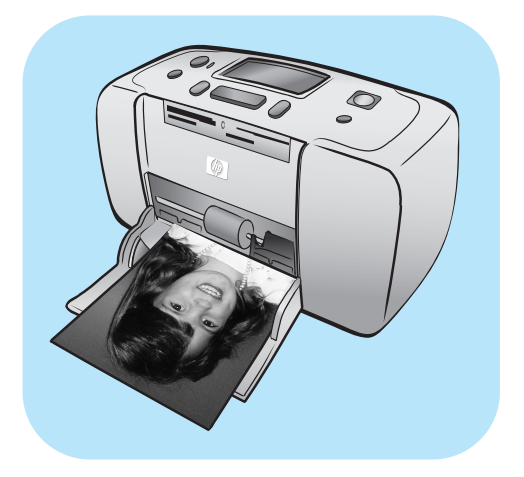

# guia básico

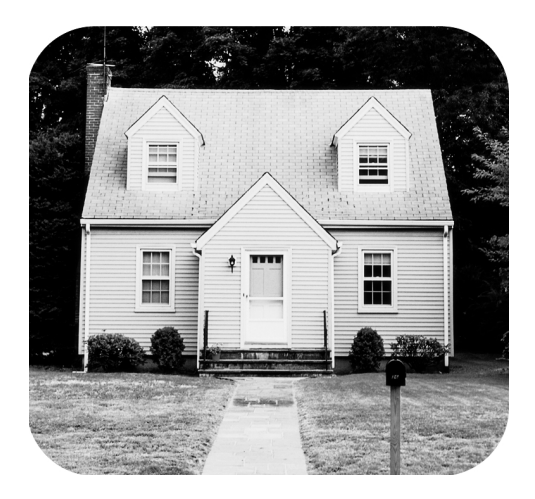

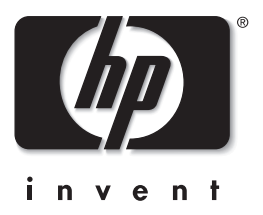

© Copyright 2003 Hewlett-Packard Company

Todos os direitos reservados. Nenhuma parte deste documento deve ser fotocopiada, reproduzida ou traduzida para um outro idioma sem o consentimento prévio, por escrito, da Hewlett-Packard.

As informações contidas neste documento estão sujeitas a alterações sem aviso prévio. A Hewlett-Packard não deve ser responsabilizada por erros aqui contidos ou por danos conseqüentes relacionados ao suprimento, desempenho ou uso deste material.

HP, o logotipo da HP e Photosmart são marcas proprietárias da Hewlett-Packard Company.

O logotipo Secure Digital é uma marca comercial da SD Association.

Microsoft e Windows são marcas comerciais registradas da Microsoft Corporation.

CompactFlash, CF e o logotipo da CF são marcas comerciais da CompactFlash Association (CFA).

Sony Memory Stick e Sony Memory Stick Duo são marcas comerciais e marcas comerciais registradas da Sony Corporation. MultiMediaCard é marca comercial da Infineon Technologies AG of Germany e é licenciada pela MMCA (MultiMediaCard Association).

SmartMedia é uma marca comercial da Toshiba Corporation.

Mac, o logotipo do Mac e Macintosh são marcas comerciais registradas da Apple Computer, Inc.

Pentium é marca registrada da Intel Corporation.

xD-Picture Card é uma marca comercial da Fuji Photo Film Co., Ltd., Toshiba Corporation, e da Olympus Optical Co., Ltd.

Outras marcas e seus produtos são marcas comerciais ou marcas comerciais registradas de suas respectivas proprietárias.

O software embutido na impressora é baseado em parte do trabalho do Independent JPEG Group.

Os proprietários originais retêm os direitos autorais de certas fotos apresentadas neste documento.

Número de identificação do modelo regulatório

Para objetivos de identificação regulatória, é atribuído ao produto um Número de modelo regulatório. O Número de modelo regulatório para o produto é SDGOA-0314. Este número regulatório não deverá ser confundido com o nome de marketing (impressora hp photosmart 140 series) ou número do produto (Q3025A).

#### informações de segurança

Siga sempre as precauções básicas de segurança quando usar este produto para reduzir o risco de danos de fogo ou choque elétrico.

**Cuidado!** Para impedir fogo ou risco de choque, não exponha este produto à chuva ou qualquer tipo de umidade. **Cuidado!** Perigo em potencial de choque.

- Leia e entenda todas as instruções no Guia de Instalação da HP Photosmart.
- Use apenas uma tomada elétrica aterrada quando conectar a unidade a uma fonte de alimentação. Caso não saiba se a tomada está aterrada, verifique com um eletricista qualificado.
- Observe todas as advertências e instruções marcadas no produto.
- Desconecte este produto das tomadas de parede antes da limpeza.
- Não instale ou use este produto próximo de água ou quando você estiver molhado.
- Instale o produto com segurança sobre uma superfície estável.
- Instale o produto em um local protegido onde ninguém possa pisar ou escorregar sobre o cabo de alimentação e onde o cabo de alimentação não seja danificado.
- Se o produto não funcionar normalmente, consulte as informações de solução de problemas na Ajuda da impressora HP Photosmart.
- Não há peças no interior para serem reparadas pelo operador. Consulte pessoal de manutenção qualificado.
- Use-o em uma área bem ventilada.

# conteúdo

| 1 | primeiros passos                                         | .1       |
|---|----------------------------------------------------------|----------|
|   | documentação                                             | . 2      |
|   | referência rápida                                        | . 3      |
|   | pecas da impressora                                      | . 5      |
|   | parte frontal da impressora                              | . 5      |
|   | parte traseira da impressora                             | . 0      |
|   | luzes indicadoras                                        | . 0      |
|   | slots do cartão de memória                               | . 0      |
|   | painel de controle                                       | . /      |
|   | tela ICD                                                 | . /<br>Q |
|   |                                                          | . 0      |
|   | configurações da impressora                              | 10       |
|   | alterar a qualidade de impressão                         | 10       |
|   | alterar a anção do imprimir com bordas                   | 10       |
|   | alterar idioma o paío (região da tola ICD                | 10       |
|   |                                                          | 10       |
|   |                                                          | 12       |
|   |                                                          | 12       |
|   | informaçãos sobre cartuches de impressõe                 | 14       |
|   | inormações sobre canuchos de impressão                   | 14       |
|   |                                                          | 14       |
|   |                                                          | 10       |
| 2 | imprimir de um cartão de memória                         | 17       |
|   | cartões de memória compatíveis                           | 17       |
|   | inserir um cartão de memória                             | 18       |
|   | remover um cartão de memória                             | 22       |
|   | decidir quais fotos imprimir                             | 22       |
|   | imprimir um índice de foto                               | 22       |
|   | selecionar fotos para imprimir                           | 24       |
|   | selecionar uma única foto                                | 24       |
|   | selecionar várias fotos                                  | 25       |
|   | selecionar uma faixa contínua de fotos                   | 26       |
|   | selecionar todas as fotos                                | 28       |
|   | selecionar novas fotos                                   | 29       |
|   | limpar fotos                                             | 30       |
|   | imprimir fotos                                           | 31       |
|   | imprimir fotos digitais desmarcadas                      | 31       |
|   | imprimir fotos selecionadas na câmera                    | 32       |
| 2 | investing de come en aligned and investigation of the LD | 24       |
| 3 | imprimir de uma camera algital com impressão alreia HP   | 54       |
|   | conectar a camera algital com impressao alreta hp        | o ∧      |
|   |                                                          | 54       |

| 4 | manter e transportar a impressora         | 35        |
|---|-------------------------------------------|-----------|
|   | limpar e fazer a manutenção da impressora | 35        |
|   | limpar a impressora                       | 35        |
|   | limpar o cartucho da impressora           | 35        |
|   | imprimir uma página de teste              | 36        |
|   | calibrar o cartucho de impressão          | 37        |
|   | armazenar a impressora                    | 38        |
|   | armazenar a impressora                    | 38        |
|   | armazenar os cartuchos da impressora      | 38        |
|   | manter a qualidade do papel fotográfico   | 39        |
|   | armazenar o papel fotográfico             | 39        |
|   | manusear papel fotográfico                | 39        |
|   | transportar a impressora                  | 40        |
| 5 | solução de problemas                      | 41        |
| • | problemas de hardware                     | 41        |
|   | problemas de impressão                    | 43        |
|   | mensagens de erro.                        | 47        |
| 4 | ornositiereños                            | 10        |
| • | napol recompandado                        | 47        |
|   | paper recomendado                         | 47<br>50  |
|   |                                           | 50        |
|   | índice                                    | <b>52</b> |

# primeiros passos

# bem-vindo

Obrigado por adquirir a impressora HP Photosmart 140 Series! Com a sua nova impressora de fotos compacta é possível imprimir rápida e facilmente belas fotos sem ter que usar um computador.

Para obter mais informações sobre:

- Imprimir as fotos armazenadas no cartão de memória da câmera digital, consulte **imprimir de um cartão de memória** na página 17.
- Imprimir as fotos selecionadas no cartão de memória da câmera, consulte imprimir fotos selecionadas na câmera na página 32.
- Imprimir fotos selecionadas na câmera ao conectar a câmera digital de impressão direta HP à impressora, consulte imprimir de uma câmera digital com impressão direta HP na página 34.
- Para imprimir fotos sem bordas ou fotos com bordas brancas, consulte alterar a opção de imprimir sem bordas na página 10.
- Salvar fotos no computador, veja a Ajuda da impressora HP Photosmart. Para obter informações sobre como visualizar a ajuda da impressora, consulte **para exibir a Ajuda da impressora hp photosmart** na página 2.

#### documentação

A seguinte documentação é fornecida para ajudá-lo a iniciar e a obter o máximo de sua impressora:

- Guia de Instalação—O Guia de Instalação da HP Photosmart contém instruções rápidas e fáceis para ajudar a instalar a impressora e imprimir a sua primeira foto.
- Guia Básico—O Guia Básico da HP Photosmart 140 Series é o folheto que você está lendo. Este folheto ajuda você a se familiarizar com a nova impressora. Descreve como usar a impressora sem um computador e contém informações sobre solução de problemas de hardware.
- Guia de Referência de Instalação e Suporte —O Guia de Referência de Instalação e Suporte HP Photosmart explica como instalar e configurar o software que acompanha a impressora. Ele contém informações para solução de problemas de software, descreve como obter suporte em www.hp.com e explica como entrar em contato com o Suporte HP.
- Ajuda da impressora HP Photosmart—A Ajuda da impressora HP Photosmart contém informações abrangentes sobre os recursos da impressora, descreve como usar a impressora com um computador e contém informações avançadas de solução de problemas.

Após instalar o software da HP Photosmart no computador, é possível exibir e imprimir a Ajuda da impressora HP Photosmart.

#### para exibir a Ajuda da impressora hp photosmart

- PC com Windows<sup>®</sup>: No menu Iniciar, selecione Programas ou Todos programas), Hewlett-Packard, Photosmart 140, 240, 7200, 7600, 7700, 7900 Series, Foto & Imagem Director. No Foto & Imagem Director, clique em Ajuda.
- Macintosh<sup>®</sup>: Insira o CD da HP Photosmart. Na pasta User Docs (Documentos do Usuário), selecione o idioma e clique duas vezes no arquivo photosmart 140 series.html.

#### imprimir a ajuda da impressora hp photosmart

- PC com Windows: Clique em Imprimir na parte superior da barra de navegação da janela Ajuda da impressora HP Photosmart.
- Macintosh: Clique na tela que deseja imprimir. No menu File (Arquivo), selecione Print (Imprimir) ou clique em Print (Imprimir) na parte superior da barra de navegação do navegador.

# referência rápida

Imprimir fotos é tão fácil quanto 1-2-3! Aqui está como fazê-lo.

**Cuidado!** Você pode danificar permanentemente o seu equipamento se não instalar corretamente o cartucho de impresão e inserir o cartão de memória. Para instruções detalhadas, consulte **instalar ou substituir o cartucho de impressão** na página 14 e **inserir um cartão de memória** na página 18.

#### etapa 1: configurar a impressora

- 1 instalar o cartucho de impressão.
  - Desembale o cartucho de impressão e remova a fita. Não toque os contatos de cobre ou os bocais de tinta.
  - b. Abra a porta do cartucho de impressão que fica a direita da bandeja de papel.
  - c. Insira o cartucho de impressão de modo que os contatos de cobre fiquem para dentro e encaixe o cartucho no lugar.

Você pode danificar permanentemente a impressora se não instalar corretamente o cartucho de impressão. Para orientações completas, consulte **instalar ou substituir o cartucho de impressão** na página 14.

- 2 Carregar papel fotográfico
  - a. Abra a porta da bandeja de papel.
  - b. Carregue vários cartões de índice sob a guia de saída. (Se você já imprimiu um índice de foto e estiver pronto para imprimir as fotos, carregue várias folhas de papel fotográfico, lado brilhante para cima. Carregue o papel com a aba primeiro na impressora.)
  - c. Ajuste a guia de largura do papel para adaptá-la.

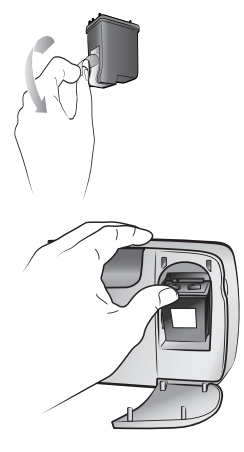

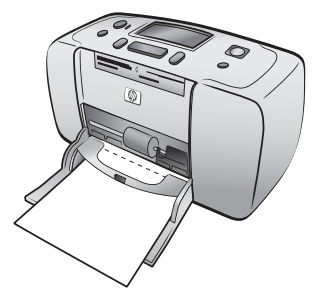

#### etapa 2: imprimir um índice de foto

**Cuidado!** Inserir incorretamente o cartão de memória ou forçá-lo demais na impressora pode danificar o cartão de memória e a impressora. Para obter mais informações, consulte **inserir um cartão de memória** na página 18.

- 1 Insira um cartão de memória que tenha fotos.
  - a. Encontre o slot apropriado para o cartão de memória.
  - Insira o cartão com os contatos de cobre para baixo ou os orifícios para dentro e com as setas na face superior do cartão.
  - c. Empurre o cartão de memória suavemente para dentro da impressora até ela parar. O cartão de memória pode não entrar totalmente na impressora.
- Pressione o botão OK para imprimir um índice de foto. Cada miniatura tem um número de índice nela.

Veja imprimir um índice de foto na página 22.

#### etapa 3: imprimir uma foto

Pressione o botão SELEC. FOTOS (Selec Photos)
 até ver o número de índice da foto que deseja imprimir.

Para mais informações sobre as várias maneiras que você pode selecionar as fotos, consulte **selecionar fotos para imprimir** na página 24.

- 2 Pressione o botão OK para selecionar a foto.
- 3 Pressione o botão **IMPRIMIR** (Print) para imprimir a foto.

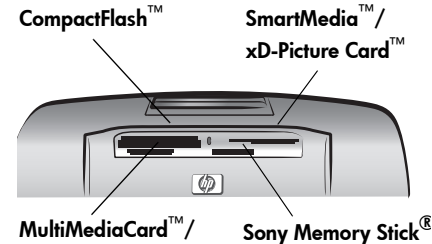

Secure Digital<sup>™</sup>

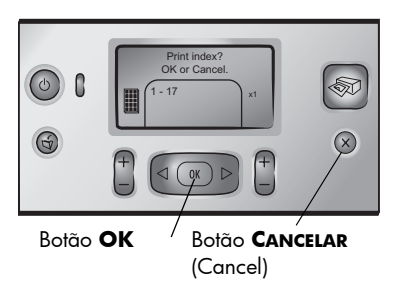

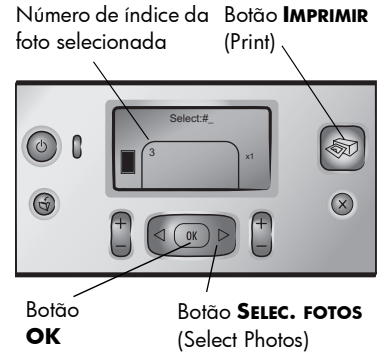

# peças da impressora

#### parte frontal da impressora

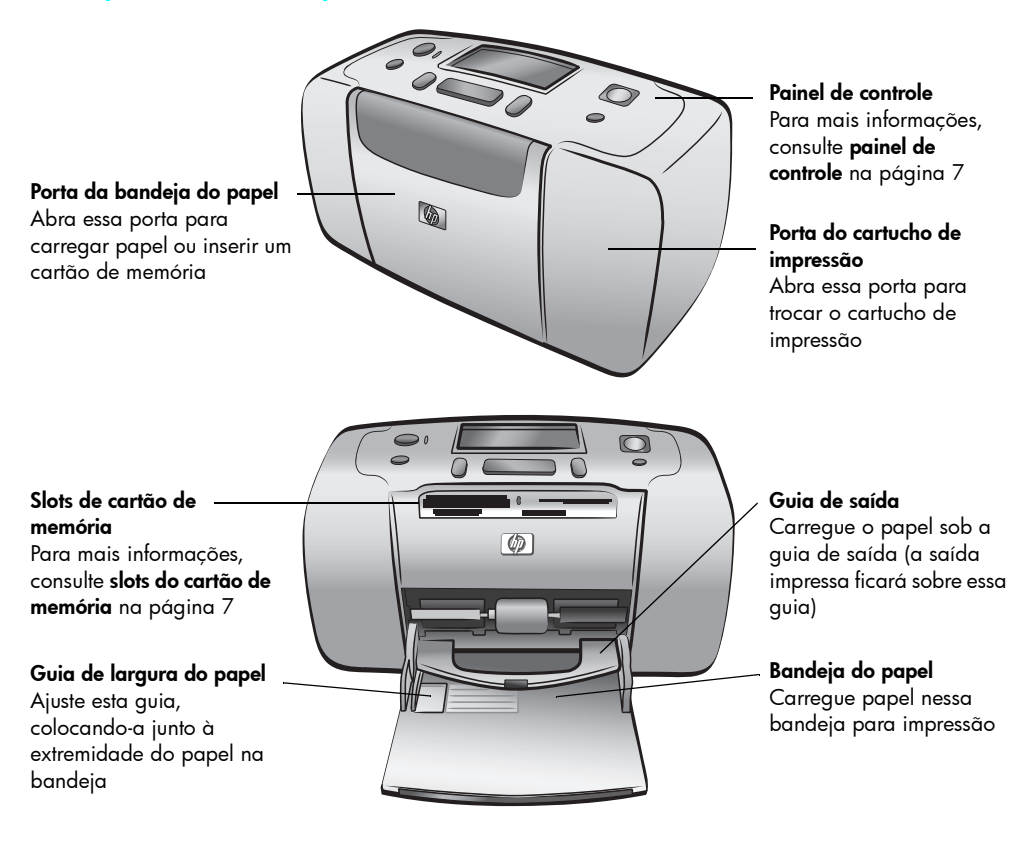

#### parte traseira da impressora

#### Slot de papel traseiro

Durante a impressão, a impressora empurra parcialmente o papel através deste slot e, em seguida, puxa-o de volta através da parte frontal da impressora

#### Porta USB

Use essa porta para conectar a impressora ao computador ou a uma câmera digital de impressão direta HP

#### Conexão do cabo de alimentação

Use essa porta para conectar o cabo de alimentação incluído com a impressora

**Nota:** Coloque a impressora sobre uma superfície plana e estável, com a parte traseira a uma distância de pelo menos 10 polegadas (250 mm) de qualquer obstáculo, permitindo espaço para a movimentação do papel durante a impressão. Verifique se o cabo de alimentação e o cabo USB não estão bloqueando o trajeto do papel na parte de trás.

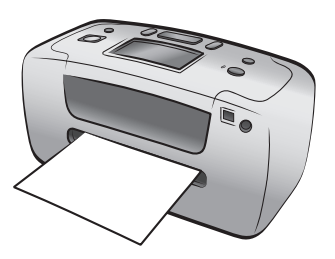

#### luzes indicadoras

Luz Lig./Atenção Acesa (verde) A energia está ligada Apagada A impressora está no modo de economia de energia Piscando (verde) A impressora está ocupada Piscando (vermelho) A impressora precisa de atenção

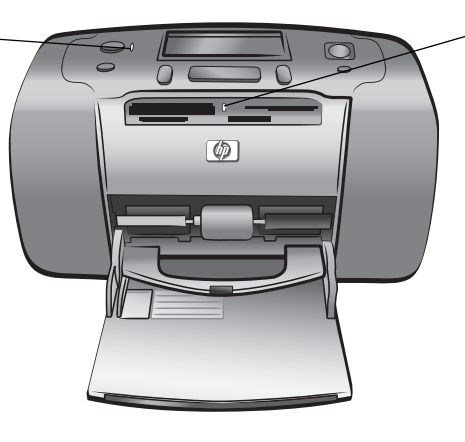

#### Luz do cartão de memória Acesa

O cartão de memória está inserido corretamente

#### Apagada

Nenhum cartão de memória está inserido **Piscando** 

#### riscanac

Informações estão sendo transmitidas entre o cartão de memória e a impressora ou o computador

#### slots do cartão de memória

#### Slot do cartão de memória CompactFlash<sup>™</sup> Slot do cartão de memória SmartMedia<sup>™</sup>/xD-Picture Card<sup>™</sup> É possível inserir um cartão de memória Pode ser inserido um cartão de memória SmartMedia na CompactFlash nesse slot parte superior ou um cartão de memória xD-Picture Card na parte inferior direita desse slot ത

#### Slot do cartão de memória MultiMediaCard<sup>™</sup>/Secure Diaital<sup>™</sup>

Slot do cartão de memória Sony Memory Stick® É possível inserir um cartão de memória Sony

É possível inserir um cartão de memória MultiMediaCard Memory Stick neste slot ou Secure Digital nesse slot

> Nota: Para informações sobre como inserir um cartão de memória na impressora, consulte inserir um cartão de memória na página 18.

#### painel de controle

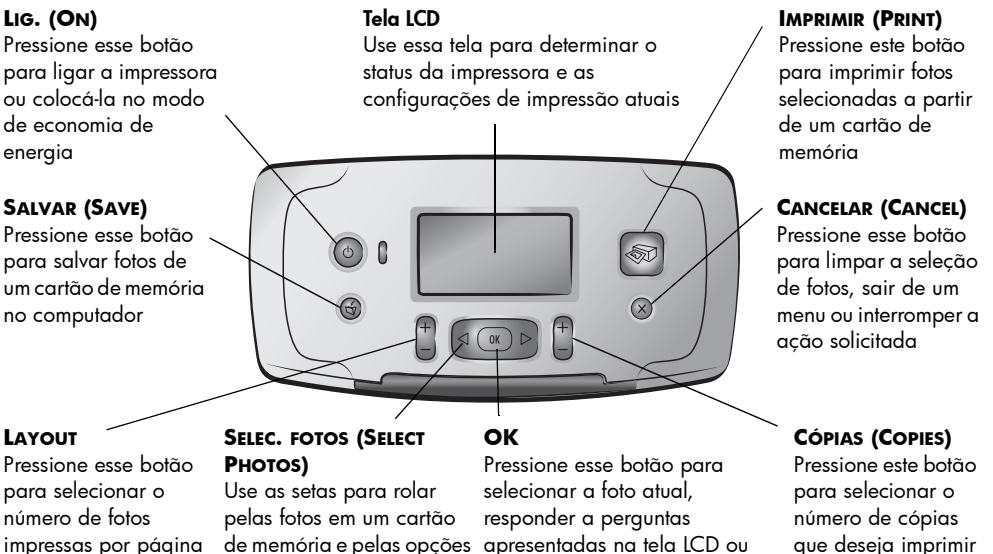

impressas por página

de menu

de memória e pelas opções apresentadas na tela LCD ou selecionar opções de menu

Nota: O botão SALVAR (Save) funciona apenas quando a impressora for conectada a um computador. Para obter mais informações, veja a Ajuda da impressora HP Photosmart. Para obter informações sobre como visualizar a ajuda da impressora, consulte para exibir a Ajuda da impressora hp photosmart na página 2.

### tela LCD

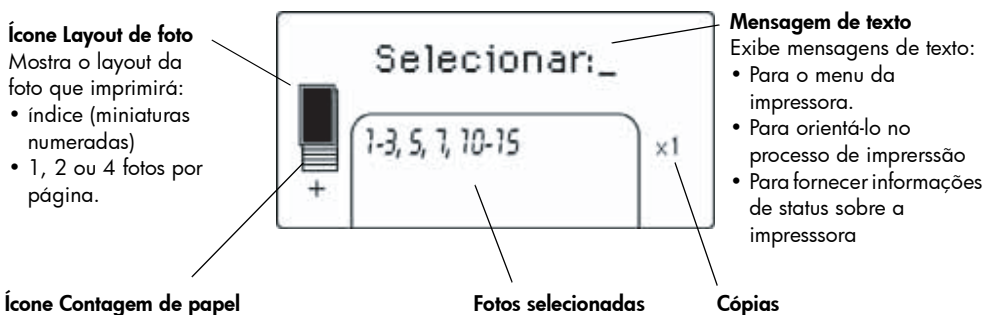

Mostra o número de folhas de papel necessárias para imprimir as fotos selecionadas; um sinal de mais (+) abaixo do ícone Contagem de papel significa que você precisa mais seis folhas

Mostra os números de índice das fotos ou intervalo de fotos que imprimirá

Mostra o número de vezes que as fotos selecionadas imprimirão

#### ícone Layout de foto

Pressione o botão LAYOUT + ou – para percorrer os layouts de foto. Na tela LCD da impressora, o ícone Layout de foto mostra o layout atual. Quando você seleciona uma foto, a posição em que a foto será impressa na página muda para preto no ícone Layout de foto.

| Se o ícone Layout de<br>foto se parecer com | A impressora imprimirá                                                                                                    |  |
|---------------------------------------------|----------------------------------------------------------------------------------------------------|--|
|                                             | Uma foto por página                                                                                                    |  |
|                                             | Duas fotos por página; a orientação da foto poderá<br>ser alterada                                                                     |  |
|                                             | Quatro fotos por página; a orientação das fotos<br>poderá ser alterada                                                                 |  |
|                                             | Um índice de foto com 28 miniaturas numeradas por<br>página, até que tenha imprimido todas as fotos no<br>cartão de memória (até 2000) |  |

## menu da impressora

É possível visualizar o menu da impressora na tela LCD quando não há cartão de memória inserido e a impressora está ligada. Use o menu da impressora para:

- Limpar o cartucho da impressora
- Imprimir uma página de teste
- Calibrar o cartucho de impressão
- Alterar a qualidade de impressão
- Alterar a opção de imprimir sem bordas
- Alterar o idioma usado na tela LCD da impressora

#### Para navegar pelo menu da impressora:

- Verifique se não há cartões de memória em qualquer um dos slots do cartão de memória da impressora. Para mais informações, consulte remover um cartão de memória na página 22.
- 2 Pressione o botão SELEC. FOTOS (Select Photos) ou para rolar pelas opções de menu exibidas na tela LCD da impressora.
  - Pressione o botão OK para selecionar uma opção apresentada no menu
  - Pressione o botão CANCELAR (Cancel) para sair de um menu

**Nota:** Para instruções detalhadas sobre como limpar o cartucho de impressão, imprimir uma página de teste e calibrar o cartucho de impressão, consulte **manter e transportar a impressora** na página 35. Para instruções detalhadas sobre como alterar a qualidade de impressão, alterar a opção de impressão sem borda ou alterar o idioma usado na tela LCD da impressora, consulte **configurações da impressora** na página 10.

# configurações da impressora

É possível alterar a qualidade de impressão, alterar a opção de impressão sem borda e alterar o idioma usado na tela LCD da impressora usando o painel de controle para acessar o menu da impressora.

#### alterar a qualidade de impressão

A impressora tem duas configurações de qualidade de impressão—melhor e normal. Qualidade melhor é padrão e produz impressões da mais alta qualidade. Qualidade normal economiza tinta e torna a impressão mais rápida.

**Nota:** Se você selecionar a qualidade normal, ela será usada apenas uma vez, da próxima vez que for imprimir. Após a impressão, a configuração reverterá para a melhor qualidade.

#### Para alterar a qualidade de impressão:

- Verifique se não há cartões de memória em qualquer um dos slots do cartão de memória da impressora. Para mais informações, consulte remover um cartão de memória na página 22
- 2 Pressione o botão SELEC. FOTOS (Select Photos) > para rolar através das opções do menu da impressora até a mensagem ALTERAR A QUALIDADE DE IMPRESSÃO? aparecer na tela LCD da impressora. Pressione o botão OK.

A mensagem MELHOR aparece na tela LCD da impressora.

- 3 Selecione uma das seguintes opções:
  - Para imprimir fotos com a mais alta qualidade, pressione o botão OK.
  - Para imprimir fotos com qualidade normal, pressione SELEC. FOTOS (Select Photos) ▶. Quando a mensagem NORMAL aparecer na tela LCD da impressora, pressione OK. A mensagem QUAL. NORMAL SÓ PRÓX. IMPRESSÃO aparece na tela LCD da impressora, lembre que a configuração de qualidade normal será utilizada só uma vez.

#### alterar a opção de imprimir sem bordas

A impressora pode imprimir fotos com ou sem bordas brancas A impressão sem bordas é a configuração padrão: fotos são impressas até a extremidade em três lados do papel e, no quarto lado, é impressa uma borda branca de 0,5 polegada (1,25 cm) que pode ser removida. Para fotos realmente sem bordas, use papel fotográfico com uma lingüeta para destacar de 0,5 polegada (1,25 cm), tal como papel fotográfico HP premium plus.

**Nota:** Quando você configura a impressora para adicionar bordas brancas às fotos, a configuração é utilizada só uma vez, na próxima impressão. Após a impressão, a configuração reverterá a sem bordas.

#### Para alterar a opção de imprimir sem bordas:

 Verifique se não há cartões de memória em qualquer um dos slots de cartão de memória da impressora. Mais informações, consulte remover um cartão de memória na página 22 2 Pressione o botão SELEC. FOTOS (Select Photos) > para rolar através das opções do menu da impressora até a mensagem IMPRESSÃO SEM BORDA? aparecer na tela LCD da impressora. Pressione o botão OK.

A mensagem ATIVAR aparece na tela LCD da impressora.

- 3 Selecione uma das seguintes opções:
  - Para imprimir fotos sem bordas, pressione o botão OK.
  - Para adicionar bordas brancas às fotos, pressione SELEC. FOTOS (Select Photos) ▶. Quando a mensagem DESATIVAR aparecer na tela LCD da impressora, pressione OK. A mensagem BORDAS SÓ NA PRÓX. IMPRESSÃO aparece rapidamente na tela LCD da impressora, lembrando que a configuração com borda será utilizada só uma vez.

#### alterar idioma e país/região da tela LCD

Se você comprou a impressora em um país fora dos EUA ou Canadá, você será solicitado a configurar o idioma e país/região para a tela LCD da impressora ao ligá-la pela primeira vez. Você pode usar o painel de controle da impressora para alterar as configurações de idioma e país/região a qualquer momento.

#### Para alterar idioma e país/região da tela LCD:

- Verifique se não há cartões de memória em qualquer um dos slots do cartão de memória da impressora. Para mais informações, consulte remover um cartão de memória na página 22
- 2 Pressione o botão SELEC. FOTOS (Select Photos) > para rolar através das opções de menu da impressora até a mensagem SELECIONAR IDIOMA? aparecer na tela LCD da impressora. Pressione o botão OK.
- 3 A primeira opção de idioma aparece na tela LCD da impressora. Para selecionar esse idioma, pressione o botão OK. Para ver mais idiomas, pressione o botão SELEC. FOTOS (Select Photos) ▶. Quando encontrar o idioma desejado, pressione o botão OK para selecioná-lo.
- 4 Uma mensagem aparece na tela LCD da impressora solicitando a confirmação do idioma escolhido. Pressione OK para confirmar a escolha.

Uma mensagem aparece rapidamente na tela LCD da impressora, informando o idioma selecionado.

- 5 Quando a mensagem SELECIONAR PAÍS/REGIÃO? aparecer na tela LCD da impressora, pressione o botão OK.
- 6 A primeira opção de pais/região aparece na tela LCD da impressora Para selecionar esse país/região, pressione o botão OK. Para ver mais opções, pressione o botão SELEC. FOTOS (Select Photos) ►. Quando encontrar o país/região desejado, pressione o botão OK para selecioná-lo.

Uma mensagem aparece rapidamente na tela LCD da impressora, informando o país/região selecionado.

Nota: Pressione o botão **CANCELAR** (Cancel) a qualquer momento para cancelar e sair do menu.

#### impressão Exif

A impressora suporta Impressão Exif (Formato de arquivo de imagem intercambiável 2.2), um padrão internacional aberto que simplifica a geração de imagem digital e aprimora as fotos impressas. Ao fazer uma foto com uma câmera digital que suporta a Impressão Exif, informações como tempo de exposição, configuração de flash e saturação de cor são adicionadas ao arquivo de imagem. Se encontrar informações de Impressão Exif em um arquivo de imagem no cartão de memória, a impressora usará essas informações para ajustar e melhorar automaticamente a foto impressa. Não é preciso fazer nada para obter fotos da mais alta qualidade possível!

# informações sobre papel

| Тіро                                  | Tamanho                                                                                       | Objetivo                                                        |
|---------------------------------------|-----------------------------------------------------------------------------------------------|-----------------------------------------------------------------|
| Papel fotográfico                     | 4 x 6 polegadas (10 x 15 cm)                                                                  | Imprimir fotos                                                  |
| Papel de foto com<br>lingüetas        | 4 x 6 pol. com lingüeta de 0,5 pol.<br>(10 x 15 cm com lingüeta de<br>1,25 cm)                | Imprimindo fotos sem bordas                                     |
| Cartões de índice                     | 4 x 6 polegadas (10 x 15 cm)                                                                  | Imprimir rascunhos, páginas de<br>calibração e páginas de teste |
| Cartões Hagaki                        | 3,9 x 5,8 pol. (100 x 148 mm)                                                                 | Imprimir fotos                                                  |
| Cartões A6                            | 4,13 x 5,8 pol. (105 x 148 mm)                                                                | Imprimir fotos                                                  |
| Cartões de tamanho L                  | 3,5 x 5 polegadas (90 x 127 mm)                                                               | Imprimir fotos                                                  |
| Cartões com tamanho<br>L com lingüeta | 3,5 x 5 polegadas com lingüeta de<br>0,5 polegada<br>(90 x 127 mm com lingüeta de<br>1,25 cm) | Imprimindo fotos sem bordas                                     |

É possível imprimir fotos em papel fotográfico, papel comum ou cartões de índice. A impressora aceita os seguintes tipos e tamanhos de papel.

Para obter um desempenho melhor a partir da impressora, use papel fotográfico HP genuíno. Para mais informações, consulte **papel recomendado** na página 49.

**Nota:** Se estiver imprimindo a partir do computador e estiver usando papel fotográfico da HP, selecione o tipo de papel ao definir as configurações de impressão. Mais informações, veja a Ajuda da impressora HP Photosmart. Para obter informações sobre como visualizar a Ajuda da impressora, consulte **para exibir a Ajuda da impressora hp photosmart** na página 2.

#### carregar o papel

Durante a impressão, a impressora empurra parcialmente o papel para fora pelo slot na parte de trás da impressora e, em seguida, puxa-o de volta para a frente da impressora. Verifique se a parte traseira da impressora está a uma distância de pelo menos 10 polegadas (25 cm) de qualquer obstáculo e se o cabo de alimentação e o cabo USB não estão bloqueando o trajeto do papel na parte de trás.

#### Para carregar o papel:

- 1 Abra a porta da bandeja de papel.
- Coloque uma pilha de papel na bandeja de papel e deslize-a por baixo da guia de saída.
  - A impressora imprime no lado do papel virado para cima. Se estiver usando papel fotográfico, carregue o papel com o lado brilhante para cima. Se estiver usando papel com lingüetas, carregue o papel na bandeja de modo que a lingüeta entre na impressora primeiro.
  - Carregue de 10 a 20 folhas de papel.
  - Use apenas um tipo e tamanho de papel de cada vez. Não misture os tipos e tamanhos de papel na bandeja.

**Nota:** Para informações sobre como armazenar e manusear o papel fotográfico, consulte **manter a qualidade do papel fotográfico** na página 39.

3 Mova a guia de largura do papel na bandeja até encostá-la na borda esquerda do papel, sem dobrá-lo. Isso auxilia na correta alimentação do papel para dentro da impressora.

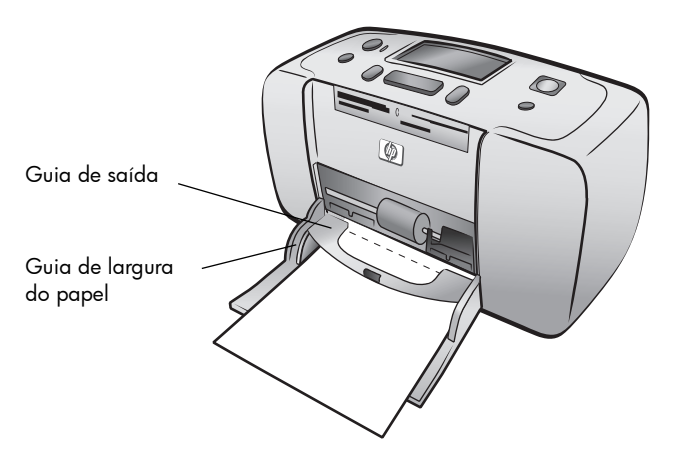

**Dica:** Com papéis diferentes do papel fotográfico HP Premium Plus, poderá haver problemas de alimentação ou de ejeção do papel. Tente carregar uma folha do papel de cada vez e certifique-se de que as bordas da pilha de papel estão alinhadas.

# informações sobre cartuchos de impressão

A impressora HP Photosmart 140 Series pode imprimir fotos coloridas e em preto e branco. A HP fornece dois tipos de cartucho de impressão, assim é possível escolher o melhor cartucho para o seu projeto. Para obter as fotos de mais alta qualidade, siga estas diretrizes:

| Para imprimir              | Use                                                                                                    |
|----------------------------|----------------------------------------------------------------------------------------------------|
| Fotos coloridas            | Cartucho de impressão colorido HP #57 (C6657A)                                                                 |
| Fotos em preto e<br>branco | Cartucho de impressão cinza para fotos HP #59<br>(C9359A) (disponível a partir do segundo semestre<br>de 2003) |

**Cuidado!** Verifique se você está usando o cartucho de impressão correto. Além disso, a HP não recomenda modificar nem recarregar os cartuchos de impressão HP. Danos resultantes de modificação ou recarga de cartuchos de impressão não são cobertos pela garantia da HP.

#### instalar ou substituir o cartucho de impressão

Para obter o melhor desempenho da impressora, use apenas cartuchos de impressão genuínos HP recarregados na fábrica.

**Nota:** Ao instalar um novo cartucho de impressão, a impressora calibra o cartucho de impressão e imprime uma página de calibração.

#### Para instalar ou substituir o cartucho de impressão:

- 1 Se a impressora estiver desligada, pressione o botão **LiG.** (On), no painel de controle da impressora, para ligá-la.
- 2 Carregue um cartão de índice na bandeja de papel para a impressora imprimir uma página de calibração após a instalação do cartucho. Sobre como carregar os cartões de índice, veja carregar o papel na página 12.
- 3 Retire da embalagem o novo cartucho de impressão e puxe a lingüeta rosa para remover a fita plástica transparente. Lembre-se de instalar o cartucho logo após remover a fita; os bocais de tinta expostos por mais de um minuto podem secar e causar problemas de impressão posteriormente. Após remover a fita, não tente recolocá-la.

**Cuidado!** Não toque nos bocais de tinta nem nos contatos de cobre do cartucho de impressão. Isto pode causar falhas no cartucho de impressão.

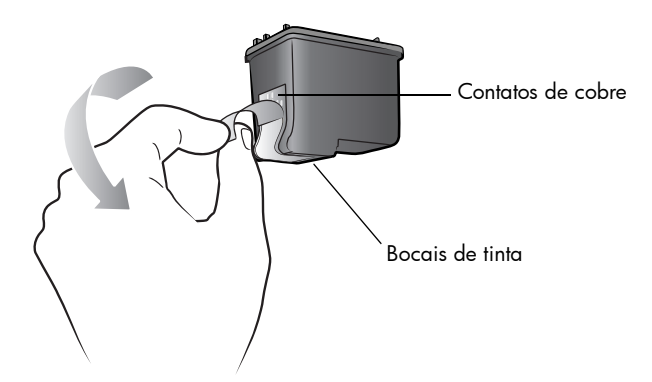

4 Abra a porta do cartucho de impressão.

A luz vermelha Lig./Atenção pisca quando a porta do cartucho está aberta.

**Nota:** Para instruções sobre como remover um cartucho de impressão anteriormente instalado, consulte **remover o cartucho de impressão** na página 16.

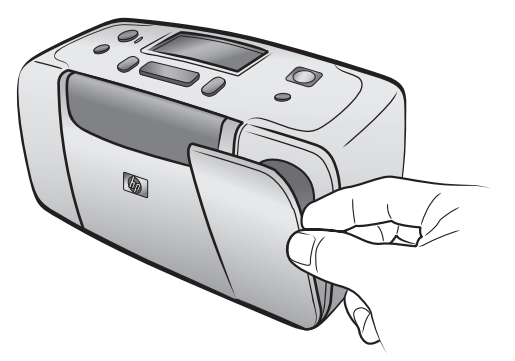

5 Insira o cartucho de impressão no suporte do cartucho de impressão, com os contatos de cobre voltados para o interior da impressora e com os bocais de tinta voltados para baixo.

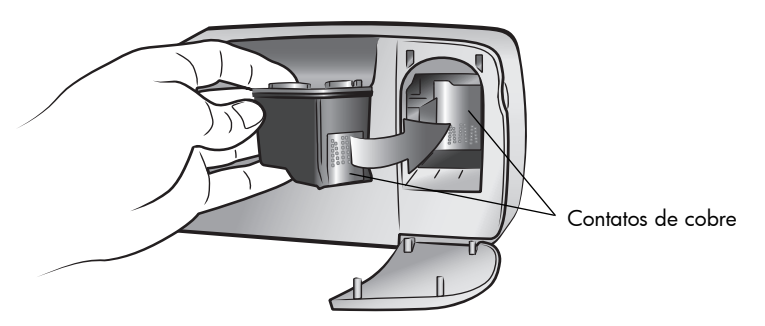

6 Empurre o cartucho de impressão para dentro do suporte do cartucho de impressão, até sentir que ele se encaixa no lugar.

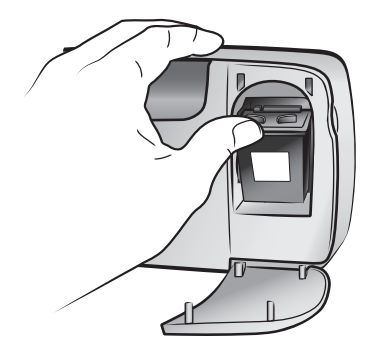

7 Feche a porta do cartucho de impressão.

Após instalar um novo cartucho de impressão, a mensagem COLOQUE PAPEL COMUM E PRESSIONE OK aparece na tela LCD da impressora. Ao pressionar o botão **OK** a impressora calibrará automaticamente o novo cartucho de impressão e imprimirá uma página de calibração para confirmar que o cartucho de impressão está corretamente instalado e funcionando adequadamente. Para obter mais informações, consulte **calibrar o cartucho de impressão** na página 37.

#### remover o cartucho de impressão

#### Para remover o cartucho de impressão:

- 1 Abra a porta do cartucho de impressão.
- 2 Empurre para baixo e puxe para fora a parte superior do cartucho de impressão para desencaixá-lo do suporte do cartucho de impressão.
- 3 Remova o cartucho de impressão da impressora.

Se tiver tinta no cartucho de impressão, coloque o cartucho em um protetor de cartucho para armazenamento. Se o cartucho de impressão estiver vazio, exclua ou recicle o cartucho de impressão. Para obter mais informações sobre como reciclar os cartuchos de impressão, visite **www.hp.com/recycle**.

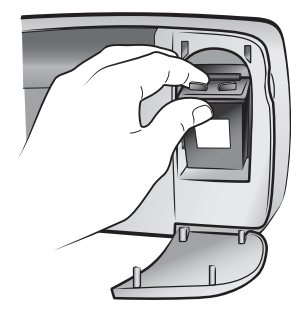

# imprimir de um cartão de memória

É fácil imprimir fotos de alta qualidade para você, seus parentes e amigos. Se a câmera digital usar um cartão de memória para armazenar fotos, é possível inserir o cartão de memória na impressora para imprimir ou salvar as fotos. As mensagens apresentadas na tela LCD da impressora orientam o processo—não é preciso ligar o computador, nem mesmo conectar a impressora ao computador!

**Nota:** Também é possível imprimir fotos usando o computador. Para obter mais informações, veja a Ajuda da impressora HP Photosmart. Para obter informações sobre como visualizar a ajuda da impressora, consulte **para** exibir a Ajuda da impressora hp photosmart na página 2.

# cartões de memória compatíveis

A impressora HP Photosmart lê os seguintes cartões de memória:

- CompactFlash Association (CFA) certificado Tipo I e II
- MultiMediaCard
- Secure Digital
- SmartMedia
- Sony Memory Sticks
- xD-Picture Card

Esses cartões são fabricados por vários fornecedores e estão disponíveis em diversas capacidades de armazenamento. Você pode comprar cartões de memória no mesmo lugar onde comprou a câmera digital ou na maioria das lojas de suprimentos de informática.

**Cuidado!** O uso de qualquer outro tipo de cartão pode danificar o cartão de memória e a impressora.

#### capítulo 2

A ilustração mostra os lados superiores dos cartões de memória compatíveis. Este é o lado que deverá estar para cima ao inserir o cartão na impressora.

|                | ٨                           |                    |
|----------------|-----------------------------|--------------------|
| SmartMedia     | CompactFlash<br>Tipo I e II | Sony Memory Sticks |
|                |                             |                    |
| Secure Digital | MultiMedia Card             | xD-Picture Card    |

#### formatos de arquivo compatíveis

Arquivos JPEG e TIFF não compactados podem ser impressos diretamente do cartão. Se a câmera digital suportar outros tipos de arquivo, como FlashPix e RAW, salve as fotos no computador e use um aplicativo para imprimi-las. Consulte a Ajuda da impressora HP Photosmart. Sobre como visualizar a ajuda da impressora, veja **para exibir a Ajuda da impressora hp photosmart** na página 2.

## inserir um cartão de memória

Após tirar fotografias com a câmera digital, remova o cartão de memória da câmera e insira-o na impressora. Quando ele estiver inserido corretamente, a luz do cartão de memória pisca e, em seguida, permanece contínua.

**Cuidado!** Não tente retirar o cartão de memória enquanto o indicador luminoso estiver piscando. A remoção enquanto o cartão está sendo acessado pode danificar a impressora ou o cartão ou causar a perda de informações. Consulte **remover um cartão de memória** na página 22.

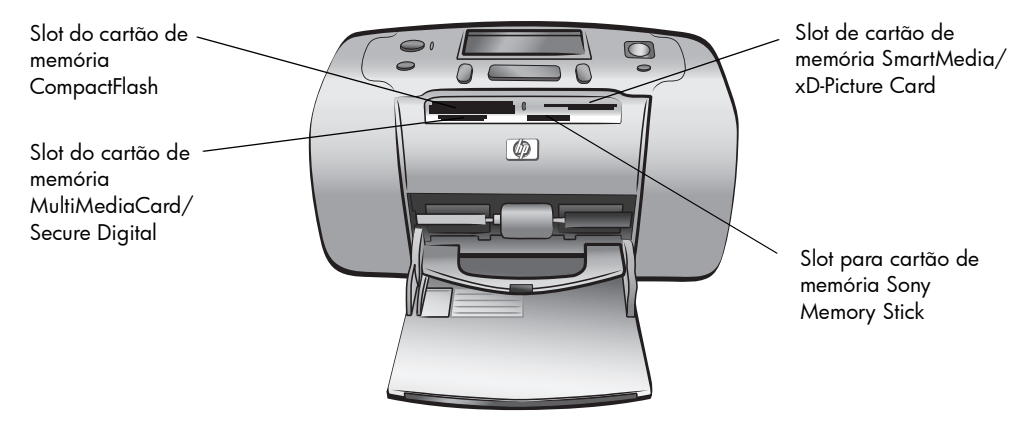

#### Para inserir um cartão de memória:

1 Remova dos slots todos os cartões de memória que já estejam instalados.

**Cuidado!** Não tente retirar o cartão de memória enquanto o indicador luminoso do cartão estiver piscando. Para obter mais informações, consulte **remover um cartão de memória** na página 22.

2 Segure o cartão de memória com o lado correto para cima. Para determinar a orientação correta do cartão de memória, consulte a tabela após essas etapas.

Se estiver usando um cartão de memória Sony Memory Stick Duo<sup>™</sup>, conecte o adaptador que acompanha o cartão de memória antes de inseri-lo no slot do cartão de memória da impressora.

3 Insira o cartão de memória no slot adequado. O lado com contatos de metal ou orifícios precisa entrar primeiro na impressora.

**Cuidado!** O cartão de memória pode não entrar totalmente na impressora. Inserir o cartão de memória de outra forma ou forçá-lo em excesso na impressora pode danificar o cartão ou a impressora.

4 Empurre o cartão de memória suavemente para dentro da impressora até ele parar. A mensagem LENDO CARTÃO aparece na tela LCD da impressora.

| Lendo cartão | $\bigcirc$ |
|--------------|------------|
|              | )          |
|              |            |

**Nota:** Se inserir um cartão de memória SmartMedia invertido, a luz vermelha Lig./Atenção irá piscar e as mensagens CARTÃO INSERIDO INCORRETAMENTE e ETIQUETA DOURADA FICA PARA BAIXO irão piscar alternadamente na tela LCD da impressora. Remova o cartão de memória e reinstale-o corretamente.

| Cartão de<br>memória         | Slot do cartão de<br>memória | Como segurar e inserir o cartão de memória                                                                                                    |
|------------------------------|------------------------------|----------------------------------------------------------------------------------------------------|
| CompactFlash<br>Tipo I ou II | Slot superior<br>esquerdo    | <ul> <li>A etiqueta frontal fica para cima e, se houver uma seta na etiqueta, ela aponta para a impressora</li> <li>Insira primeiro os orifícios na impressora</li> </ul> |
| MultiMediaCard               | Slot inferior<br>esquerdo    | <ul> <li>A etiqueta fica para cima, o canto inclinado fica à direita e a seta aponta para a impressora</li> </ul>                                                         |
|                              |                              | <ul> <li>Contatos de metal voltados para baixo</li> </ul>                                                                                                    |
| Secure Digital               | Slot inferior<br>esquerdo    | <ul> <li>A etiqueta fica para cima e o canto inclinado fica<br/>à direita</li> <li>Contatos de metal voltados para baixo</li> </ul>                                       |

| Cartão de<br>memória  | Slot do cartão de<br>memória                                   | Como segurar e inserir o cartão de memória                                                                                                    |
|-----------------------|----------------------------------------------------------------|----------------------------------------------------------------------------------------------------|
| SmartMedia            | Parte superior do<br>slot duplo superior<br>direito            | <ul> <li>O canto inclinado fica à esquerda e, se houver<br/>uma seta, ela aponta para a impressora</li> <li>A etiqueta e os contatos de metal ficam para<br/>baixo.</li> </ul> |
|                       |                                                                |                                                                                                    |
| Sony Memory<br>Sticks | Slot inferior direito                                          | <ul> <li>O canto inclinado fica à esquerda e a seta aponta para a impressora</li> <li>Contatos de metal voltados para baixo</li> </ul>                                         |
| xD-Picture Card       | Parte inferior<br>direita do slot<br>duplo superior<br>direito | <ul> <li>A etiqueta fica voltada para cima e a seta aponta na direção da impressora</li> <li>Contatos de metal voltados para baixo</li> </ul>                                  |

**Nota:** Se usou a câmera digital para selecionar fotos no cartão de memória para impressão, uma mensagem aparece na tela LCD da impressora perguntando se deseja imprimir as fotos selecionadas na câmera. Para obter mais informações, consulte **imprimir fotos selecionadas na câmera** na página 32.

# remover um cartão de memória

Depois que a luz do cartão de memória parar de piscar, puxe gentilmente o cartão de memória para removê-lo do respectivo slot na impressora.

**Cuidado!** Não tente retirar o cartão de memória enquanto o indicador luminoso estiver piscando. Uma luz piscando significa que a impressora está acessando o cartão. Aguarde até a luz do cartão ficar contínua. A remoção do cartão enquanto ele está sendo acessado pode danificar a impressora e o cartão, ou causar a perda de informações do cartão.

# decidir quais fotos imprimir

Para imprimir fotos no cartão de memória, é preciso saber seus números de índice. Imprima um índice de foto para ver as fotos do cartão com os números.

**Nota:** Você pode imprimir as primeiras 2000 fotos do cartão de memória inserido usando o painel de controle da impressora. Se o cartão de memória contiver mais que 2000 fotos, salve as fotos no computador e acesse-as a partir dele. Para mais informações, veja a Ajuda da impressora HP Photosmart. Informações sobre como visualizar a ajuda da impressora, consulte **para exibir a Ajuda da impressora hp photosmart** na página 2.

#### imprimir um índice de foto

Um índice de foto mostra miniaturas e números de índice de todas as fotos armazenadas no cartão até 2000 fotos. As fotos aparecem na ordem de armazenamento do cartão. O índice de foto imprimirá até 28 fotos por página.

**Nota:** Dependendo do número de fotos armazenadas no cartão de memória, um índice de foto pode se estender por várias páginas.

As miniaturas em um índice de foto imprime em baixa resolução para imprimir rapidamente, pois isto não representa a qualidade de impressão final das fotos.

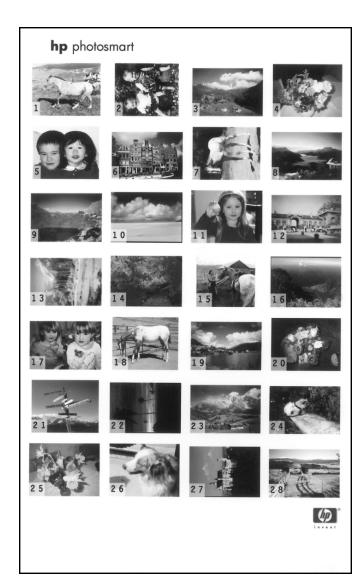

Os números de índice aparecem no canto de cada miniatura. Use os números de índice para identificar quais fotos deseja imprimir. Ao utilizar a câmera digital ou o computador para adicionar ou excluir fotos do cartão de memória, imprima de novo um índice de foto para visualizar os números de índice novos.

**Nota:** O número de índice no índice pode ser diferente do número de índice associado com a foto na câmera digital.

#### Para imprimir um índice de foto:

 Insira um cartão de memória no respectivo slot da impressora. Para obter mais informações, consulte inserir um cartão de memória na página 18.

A mensagem IMPRIMIR ÍNDICE? OK OU CANCELAR. aparece na tela LCD da impressora e o número de fotos encontradas no cartão de memória é apresentado como um intervalo (por exemplo, 1–25).

Nota: Se usou a câmera digital para selecionar fotos no cartão de memória, IMPRIMIR AS FOTOS SELECIONADAS NA CÂMERA? é a primeira mensagem que aparece na tela LCD da impressora. Pressione o botão **OK** ou **IMPRIMIR** (Print), para imprimir todas as fotos selecionadas na câmera, ou pressione o botão **CANCELAR** (Cancel), para ignorar as seleções e continuar. Consulte **imprimir fotos selecionadas na câmera** na página 32.

- 2 Coloque papel na bandeja do papel. Para conservar o papel fotográfico use papel comum ou cartões de índice. Consulte carregar o papel na página 12.
- 3 Pressione o botão OK ou IMPRIMIR (Print) para imprimir um índice de fotos mostrando todas as fotos armazenadas no cartão de memória, até 2000 fotos. Uma mensagem aparece na tela LCD da impressora indicando o número de páginas do índice de fotos que serão impressas.

Pressione o botão **CANCELAR** (Cancel) para continuar sem imprimir um índice de fotos.

Se pressionar o botão **CANCELAR** (Cancel) e depois decidir imprimir um índice de foto, siga estas etapas:

- Pressione o botão LAYOUT até a mensagem LAYOUT: PÁGINA DE ÍNDICE aparecer na tela LCD da impressora. Pressione o botão OK.

**Nota:** Se você selecionar uma única foto ou um intervalo de fotos, a opção SELECIONAR:TODAS não será mais apresentada. Se você já selecionou fotos, será necessário imprimi-las ou limpá-las antes de poder usar SELECIONAR:TODAS. Para obter informações sobre como imprimir as fotos selecionadas, consulte **imprimir fotos** na página 31. Informações sobre como limpar as fotos selecionadas, consulte **limpar fotos** na página 30.

3 Pressione o botão IMPRIMIR (Print) para imprimir um índice de foto de todas as fotos armazenadas no cartão de memória, até 2000 fotos.

# selecionar fotos para imprimir

Após imprimir e visualizar um índice de foto e decidir quais fotos do cartão de memória serão impressas, você pode usar o painel de controle para selecionar as fotos. Para obter informações sobre como imprimir um índice de foto, consulte **imprimir um índice de foto** na página 22.

#### selecionar uma única foto

 Insira um cartão de memória no respectivo slot da impressora. Para obter mais informações, consulte inserir um cartão de memória na página 18.

A mensagem IMPRIMIR ÍNDICE? OK OU CANCELAR. aparece na tela LCD da impressora.

- 2 Se você já imprimiu o índice de foto, pressione o botão CANCELAR (Cancel). Para imprimir um índice de foto, carregue papel na bandeja e pressione o botão OK ou IMPRIMIR (Print). Para obter mais informações, consulte imprimir um índice de foto na página 22.
- Quando a mensagem SELECIONAR: aparecer na tela LCD da impressora, pressione o botão SELEC. FOTOS (Select Photos) < ou > até o número de índice da foto que deseja selecionar for exibido. (Consulte o índice para determinar o número da foto.)

**Dica:** Para rolar rapidamente os números de índice, mantenha pressionado o botão **SELEC. FOTOS** (Select Photos) ◀ ou ▶.

4 Pressione o botão **OK** para selecionar a foto.

O número de índice da foto selecionada aparece na seção Fotos selecionadas, na parte inferior da tela LCD da impressora.

| Selecionar:_ |  |  |  |
|--------------|--|--|--|
| ×1           |  |  |  |
|              |  |  |  |

#### selecionar várias fotos

 Insira um cartão de memória no respectivo slot da impressora. Para obter mais informações, consulte inserir um cartão de memória na página 18.

A mensagem IMPRIMIR ÍNDICE? OK OU CANCELAR. aparece na tela LCD da impressora.

- 2 Se você já imprimiu um índice de foto, pressione o botão CANCELAR (Cancel). Para imprimir um índice de foto, carregue papel na bandeja e pressione o botão OK ou IMPRIMIR (Print). Para obter mais informações, consulte imprimir um índice de foto na página 22.
- 3 Quando a mensagem SELECIONAR: aparecer na tela LCD da impressora, pressione o botão SELEC. FOTOS (Select Photos) ↓ ou → até o número de índice de uma foto que deseja selecionar for exibido. (Consulte o índice para determinar os números das fotos.)

Dica: Para rolar rapidamente os números de índice, mantenha pressionado o botão SELEC. FOTOS (Select Photos) ← ou ►.

4 Pressione o botão **OK** para selecionar a foto.

O número de índice da foto selecionada aparece na seção Fotos selecionadas, na parte inferior da tela LCD da impressora.

5 Pressione o botão SELEC. FOTOS (Select Photos) ↓ ou → até o número de índice da próxima foto a ser selecionada aparecer na seção Mensagem de texto, na parte superior da tela LCD da impressora. Pressione o botão OK para selecionar a foto.

O número de índice da foto selecionada aparece no final da lista de índices da seção Fotos selecionadas, na parte inferior da tela LCD da impressora.

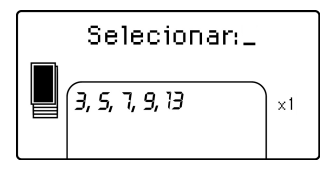

6 Para selecionar mais fotos, repita a etapa 5.

**Nota:** A seção Fotos selecionadas da tela LCD da impressora pode exibir apenas duas linhas de números de índice simultaneamente. Se você selecionar mais números de índice do que a tela LCD pode exibir, os números do início da lista não ficarão visíveis. Para indicar que existem mais números de índice que no momento estão ocultos, dois hifens aparecem no início da lista.

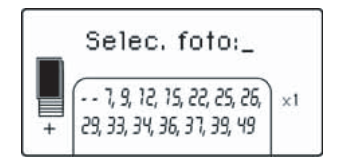

#### selecionar uma faixa contínua de fotos

Um intervalo contínuo de fotos pode ser selecionado de duas maneiras, dependendo de haver outras fotos já selecionadas.

Para selecionar um intervalo de fotos quando não há fotos selecionadas:

 Insira um cartão de memória no respectivo slot da impressora. Para obter mais informações, consulte inserir um cartão de memória na página 18.

A mensagem IMPRIMIR ÍNDICE? OK OU CANCELAR. aparece na tela LCD da impressora.

- 2 Se você já imprimiu um índice de foto, pressione o botão CANCELAR (Cancel). Para imprimir um índice de foto, carregue papel na bandeja e pressione o botão OK ou IMPRIMIR (Print). Consulte imprimir um índice de foto na página 22.
- 3 Quando a mensagem SELECIONAR: aparecer na tela LCD da impressora, pressione **SELEC. FOTOS** (Select Photos) ↓ até SELECIONAR:INTERVALO aparecer na tela LCD da impressora. Pressione o botão **OK**.

A mensagem SELECIONAR:\_\_PRIMEIRA aparece na tela LCD da impressora.

| Selecionar:_ |      |
|--------------|------|
| Primeira     |      |
|              | ) ×1 |
|              |      |

A mensagem SELECIONAR:\_\_ÚLTIMA aparece na tela LCD da impressora.

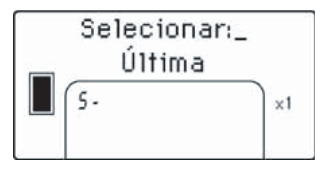

O intervalo de fotos selecionadas aparece na seção Fotos selecionadas na parte inferior da tela LCD da impressora. A mensagem SELECIONAR:\_\_\_\_ aparece na seção Mensagem de texto, na parte superior da tela LCD da impressora.

| Selecionar:_ |    |
|--------------|----|
| 5-9          | ×1 |

6 Se desejar, selecione mais fotos ou intervalos de fotos para impressão.

**Nota:** Após você selecionar uma única foto ou um intervalo de fotos, a SELECIONAR:INTERVALO não será mais apresentada.

Para selecionar um intervalo de fotos, quando uma ou mais fotos já foram selecionadas:

- 2 Mantenha pressionado o botão OK por dois segundos.

O número de índice selecionado aparece na seção Fotos selecionadas, na parte inferior da tela LCD da impressora, seguido por um hífen.

| Selecionar    | n_ |
|---------------|----|
| 3, 5, 7, 12 - | ×1 |

- 3 Pressione o botão SELEC. FOTOS (Select Photos) ➤ até o número de índice da última foto do intervalo aparecer na seção Mensagem de texto, na parte superior da tela LCD da impressora. Por exemplo, para que o número da foto 16 seja o último do intervalo, percorra os números de índice até a mensagem SELECIONAR: 16 na tela LCD da impressora.
- 4 Pressione o botão OK.

O intervalo de fotos selecionado aparece na seção Fotos selecionadas da tela LCD da impressora. Por exemplo, o intervalo 12–16 aparece na tela LCD, após os números de índice de fotos selecionados anteriormente.

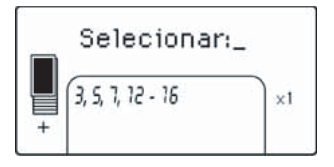

Se você imprimir várias cópias de um intervalo, elas imprimem como conjuntos: 1-2-3, 1-2-3.

#### Para limpar a definição de um intervalo:

 Pressione o botão CANCELAR (Cancel) até o hífen do intervalo ser excluído.

#### selecionar todas as fotos

 Insira um cartão de memória no respectivo slot da impressora. Para obter mais informações, consulte inserir um cartão de memória na página 18.

A mensagem IMPRIMIR ÍNDICE? OK OU CANCELAR. aparece na tela LCD da impressora.

- 2 Se você já imprimiu um índice de foto, pressione o botão CANCELAR (Cancel). Para imprimir um índice de foto, carregue papel na bandeja e pressione o botão OK ou IMPRIMIR (Print). Para obter mais informações, consulte imprimir um índice de foto na página 22.
- Quando a mensagem SELECIONAR: aparecer na tela LCD da impressora, pressione o botão SELEC. FOTOS (Select Photos) 4 até SELECIONAR: TODAS aparecer na tela LCD da impressora. Pressione o botão OK.

Os números de índice de todas as fotos encontradas no cartão de memória aparecem como um intervalo na seção Fotos selecionadas, na parte inferior da tela LCD da impressora.

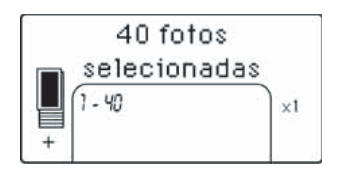

Após selecionar uma única foto ou um intervalo de fotos, a opção SELECIONAR:TODAS não será mais apresentada. Se você já selecionou fotos, será necessário imprimi-las ou limpá-las antes de poder usar SELECIONAR:TODAS para selecionar todas as fotos do cartão de memória. Para obter informações sobre como imprimir as fotos selecionadas, consulte **imprimir fotos** na página 31. Para informações sobre como limpar as fotos selecionadas, consulte **limpar fotos** na página 30.

#### selecionar novas fotos

É possível selecionar todas as fotos "novas" no cartão de memória. As fotos "novas" são fotos que não foram impressas anteriormente a partir do painel de controle da impressora.

Cada vez que inserir um cartão de memória no respectivo slot e imprimir as fotos usando o painel de controle da impressora, a impressora marca as fotos para que na próxima vez que inserir o mesmo cartão de memória, a impressora "lembrará" que as fotos já foram impressas. Se tiver fotos novas e for armazenálas no mesmo cartão de memória, quando for inseri-lo no respectivo slot da impressora você terá a opção para selecionar as fotos novas que fez desde a última inserção do cartão de memória.

**Nota:** Se você imprimir ou modificar as fotos usando um computador, os tags colocados pela impressora podem ser removidos fazendo com que as fotos que foram anteriormente impressas sejam selecionadas como fotos novas.

#### Para selecionar fotos novas:

 Insira um cartão de memória no respectivo slot da impressora. Para obter mais informações, consulte inserir um cartão de memória na página 18.

A mensagem IMPRIMIR ÍNDICE? OK OU CANCELAR. aparece na tela LCD da impressora.

- 2 Se você já imprimiu um índice de foto, pressione o botão CANCELAR (Cancel). Para imprimir um índice de foto, carregue papel na bandeja e pressione o botão OK ou IMPRIMIR (Print). Para obter mais informações, consulte imprimir um índice de foto na página 22.
- 3 Quando a mensagem SELECIONAR: aparecer na tela LCD da impressora, pressione o botão SELEC. FOTOS (Select Photos) 

   até SELECIONAR: NOVA aparecer na tela LCD da impressora. Pressione o botão OK.

Os números de índice de todas as novas fotos encontradas no cartão de memória aparecem na seção Fotos selecionadas, na parte inferior da tela LCD da impressora.

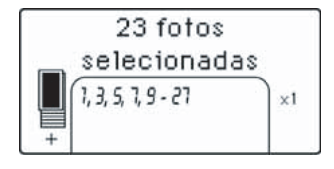

**Nota:** Após você selecionar uma única foto ou um intervalo de fotos, a SELECIONAR:NOVA não será mais apresentada. Se você já selecionou fotos, será preciso imprimi-las ou limpá-las antes de poder usar SELECIONAR:NOVA para selecionar as novas fotos no cartão de memória. Para obter informações sobre como imprimir as fotos selecionadas, consulte **imprimir fotos** na página 31. Para informações sobre como limpar as fotos selecionadas, consulte **limpar fotos** na página 30.

#### limpar fotos

Você pode limpar fotos uma por vez a partir da última foto selecionada ou limpar todas as fotos selecionadas de uma só vez.

**Nota:** Limpar fotos da tela LCD da impressora não as exclui do cartão de memória.

Para limpar uma foto de cada vez:

 Para limpar a última foto da lista de fotos selecionadas mostrada na tela LCD da impressora, pressione o botão CANCELAR (Cancel).

Para limpar todas as fotos:

1 Mantenha pressionado o botão CANCELAR (Cancel) por dois segundos.

As mensagens LIMPAR TODAS AS SELEÇÕES? e PRESSIONE OK OU CANCELAR. piscam alternadamente na tela LCD da impressora.

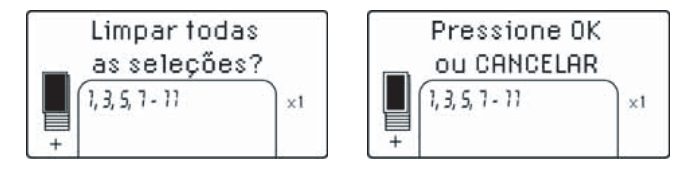

2 Pressione o botão OK, para limpar todas as fotos selecionadas, ou pressione o botão CANCELAR (Cancel) para não alterar a lista de fotos selecionadas.

**Nota:** Ao pressionar o botão **OK** para apagar todas as fotos selecionadas, quaisquer configurações que tenha introduzido para as fotos selecionadas também serão apagadas.

# imprimir fotos

A impressora imprime as fotos digitais armazenadas em um cartão de memória. As fotos podem ser desmarcadas ou selecionadas na câmera. Para obter uma lista de tipos de arquivos de fotos compatíveis, consulte **especificações da impressora** na página 50.

#### imprimir fotos digitais desmarcadas

Fotos digitais desmarcadas são fotos digitais padrão que foram armazenadas no cartão de memória, mas não foram marcadas para impressão.

**Nota:** Nem todas as câmeras digitais permitem marcar fotos para impressão.

Para imprimir fotos digitais desmarcadas de um cartão de memória:

 Insira um cartão de memória no respectivo slot da impressora. Para obter mais informações, consulte inserir um cartão de memória na página 18.

A mensagem IMPRIMIR ÍNDICE? OK OU CANCELAR. aparece na tela LCD da impressora.

- 2 Se você já imprimiu um índice de foto, pressione o botão CANCELAR (Cancel). Para imprimir um índice de foto, carregue papel na bandeja e pressione o botão OK ou IMPRIMIR (Print). Informações, consulte imprimir um índice de foto na página 22.
- 3 Selecione as fotos que serão impressas, usando o botão SELEC. FOTOS (Select Photos). Consulte selecionar fotos para imprimir na página 24.
- 4 Selecionar o layout da foto. Você pode escolher imprimir uma, duas ou quatro fotos por página ou um índice de foto de miniaturas numeradas (28 fotos por página):
  - Pressione o botão LAYOUT + ou até o layout de foto desejado para a impressão aparecer na seção Mensagem de texto, na parte superior da tela LCD da impressora.
  - Pressione o botão OK, para selecionar o layout de foto apresentado, ou aguarde alguns segundos e a impressora selecionará para você o layout apresentado.

O ícone Layout de foto correspondente ao layout selecionado aparece na seção inferior esquerda da tela LCD da impressora. Para obter mais informações, consulte **ícone Layout de foto** na página 8.

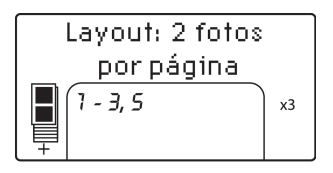

5 Selecione o número de cópias a serem impressas. Você pode escolher a impressão de até 99 cópias das fotos selecionadas:

a. Pressione o botão CÓPIAS (Copies) + ou – até o número de cópias desejado aparecer na seção inferior direita da tela LCD da impressora. Por exemplo, se X3 aparecer na seção inferior direita da tela LCD da impressora, três cópias de todas as fotos selecionadas serão impressas.

**Dica:** Mantenha pressionado o botão **CóPIAS +** ou – (Copies) para alterar o número de cópias rapidamente.

 Pressione o botão **OK**, para selecionar o número de cópias apresentado, ou aguarde alguns segundos e a impressora selecionará para você o número apresentado.

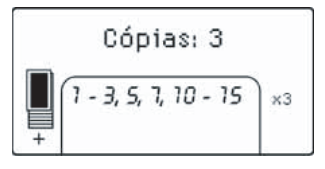

- 6 Carregar papel fotográfico na bandeja. Para obter mais informações, consulte **carregar o papel** na página 12.
- 7 Pressione o botão IMPRIMIR (Print).

**Dica:** Para interromper a impressão, pressione o botão **CANCELAR** (Cancel). A página impressa parcialmente será ejetada da impressora, as demais fotos selecionadas não serão impressas e a mensagem IMPRESSÃO CANCELADA aparecerá na tela LCD da impressora.

#### imprimir fotos selecionadas na câmera

As fotos selecionadas na câmera são fotos que você marcou para imprimir usando a câmera digital. Ao selecionar fotos usando a câmera, ela cria um arquivo DPOF (Digital Print Order Format) que identifica as fotos selecionadas para impressão.

Sua impressora pode ler o arquivo DPOF no cartão de memória, de modo que não há necessidade de selecionar novamente as fotos para imprimi-las. Reveja a documentação que acompanha sua câmera digital para ver se ela é compatível com as fotos selecionadas na câmera. A impressora é compatível com o formato de arquivo DPOF 1.1.

**Nota:** Nem todas as câmeras digitais permitem marcar fotos para impressão.

Ao imprimir fotos selecionadas na câmera, as configurações do painel de controle da impressora não se aplicam; as configurações no arquivo DPOF para layout de foto e o número de cópias ignoram o painel de controle da impressora.

Sua impressora imprime todas as fotos selecionadas como impressões 4 x 6 polegadas (10 x 15 cm) ou como miniaturas numa página de índice de foto. Se selecionar qualquer outro tamanho usando sua câmera, ela imprimirá em 4 x 6 polegadas (10 x 15 cm).

#### Para imprimir as fotos selecionadas na câmera de um cartão de memória:

- Use a câmera digital para selecionar as fotos que deseja imprimir. Informações, consulte a documentação que acompanha sua câmera.
- 2 Insira o cartão de memória no respectivo slot da impressora. Para obter mais informações, consulte inserir um cartão de memória na página 18.

A impressora reconhece automaticamente o arquivo DPOF no cartão de memória e as mensagens IMPRIMIR FOTOS SELECIONADAS NA CÂMERA? e PRESSIONE OK OU CANCELAR. piscam alternadamente na tela LCD da impressora.

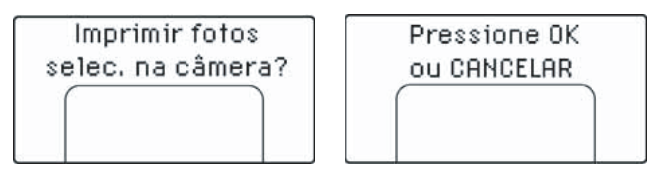

- 3 Carregar papel fotográfico na bandeja. Para obter mais informações, consulte carregar o papel na página 12.
- 4 Pressione o botão OK ou IMPRIMIR (Print) para imprimir as fotos selecionadas na câmera. Para ignorar as seleções efetuadas com a câmera digital, pressione o botão CANCELAR (Cancel).

**Nota:** Após a impressão, a impressora desmarca as fotos selecionadas na câmera.

Quando a impressora conclui a impressão das fotos selecionadas na câmera ou imediatamente após você pressionar o botão **CANCELAR** (Cancel), a mensagem IMPRIMIR ÍNDICE? OK OU CANCELAR. aparece na tela LCD da impressora. Você pode imprimir um índice de foto de todas as fotos do cartão de memória, selecionar fotos para impressão usando o painel de controle da impressora e imprimir conforme descrito em **imprimir fotos digitais desmarcadas** na página 31.

Se você tiver uma câmera digital de impressão direta HP, é possível imprimir as fotos selecionadas na câmera conectando-a diretamente à impressora. Consulte **imprimir de uma câmera digital com impressão direta HP** na página 34.

Se a impressora estiver conectada a um computador e ele estiver ligado, é possível salvar todas as fotos e o arquivo DPOF no cartão de memória para o computador. É possível imprimir em seguida as fotos selecionadas na câmera a partir do computador. Consulte a Ajuda da impressora HP Photosmart. Sobre como visualizar a ajuda da impressora, consulte **para exibir a Ajuda da impressora hp photosmart** na página 2.

# imprimir de uma câmera digital com impressão direta HP

A impressora permite imprimir lindas fotos a partir da câmera digital de impressão direta HP sem usar o computador.

Para obter uma lista de câmeras digitais de impressão direta HP que funcionam com a sua impressora, visite **www.hp.com** e clique em **suporte & drivers**. Na janela de pesquisa. digite o seguinte título de documento: Compatibilidade de impressão direta com câmeras digitais HP.

**Nota:** Se a câmera digital com impressão direta tiver uma estação de encaixe, a estação poderá ser conectada à porta USB da impressora. Informações, veja a documentação fornecida com a estação de encaixe.

# conectar a câmera digital com impressão direta hp à impressora

- Use o menu Compartilhar da câmera digital com impressão direta HP para selecionar as fotos que serão impressas. Para obter mais informações, consulte a documentação que acompanha sua câmera.
- 2 Conecte a câmera digital à porta USB da impressora, usando o cabo USB fornecido com a câmera. Se a impressora estiver desligada, ela liga novamente por si mesma.

**Nota:** Se a impressora estiver conectada a um computador, desconecte o cabo USB do computador antes de conectar o cabo USB da câmera digital.

- 3 Quando a câmera digital é conectada à impressora, o menu Configuração de impressão é apresentado na tela LCD da câmera. Use este menu para:
  - Alterar as fotos selecionadas para impressão

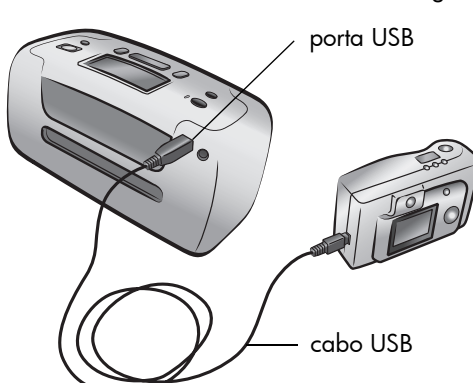

- Selecionar o tipo de papel
- 4 Quando estiver pronto para imprimir, siga as instruções mostradas no visor LCD da câmera digital.

**Nota:** Para obter mais informações sobre como usar fotos selecionadas na câmera, consulte a documentação fornecida com a câmera digital.

Também é possível imprimir fotos marcadas para impressão usando a câmera digital ao inserir um cartão de memória na impressora. Para obter mais informações, consulte **imprimir fotos selecionadas na câmera** na página 32. manter e transportar a impressora

Sua impressora requer pouca manutenção. Para melhores resultados, mantenha a impressora e os suprimentos limpos e armazene-os adequadamente.

Por ser compacta e leve, é fácil transportar e instalar a impressora praticamente em qualquer lugar. Leve-a em suas férias e em reuniões familiares ou eventos sociais para instantaneamente imprimir e compartilhar fotos com parentes e amigos.

# limpar e fazer a manutenção da impressora

Para aumentar a vida útil da impressora e do cartucho de impressão, mantenhaos limpos e com a manutenção adequada.

#### limpar a impressora

#### Para limpar a parte externa da impressora:

- 1 Desligue a impressora e desconecte o cabo da parte traseira.
- 2 Feche a porta da bandeja de papel.
- 3 Limpe a parte externa da impressora com um pano macio ligeiramente umedecido com água.

**Cuidado!** Nenhum tipo de solução de limpeza deverá ser utilizado, pois poderá danificar o acabamento da impressora.

**Cuidado!** Não limpe a parte interna da impressora. Tenha o cuidado de manter líqüidos afastados do interior da impressora.

#### limpar o cartucho da impressora

Se você perceber linhas brancas ou faixas de uma só cor nas fotos, provavelmente será necessário limpar o cartucho de impressão.

Você pode limpar o cartucho até três vezes. Cada limpeza sucessiva é mais meticulosa e usa mais tinta. Para mais informações sobre o cartucho de impressão, consulte a documentação que o acompanha.

#### Para limpar o cartucho de impressão:

- Verifique se não há cartões de memória em qualquer um dos slots do cartão de memória da impressora. Para mais informações, consulte remover um cartão de memória na página 22
- 2 Pressione o botão SELEC. FOTOS (Select Photos) → para percorrer as opções do menu da impressora até a mensagem LIMPAR CARTUCHO DE IMPRESSÃO? aparecer na tela LCD da impressora.

Pressione o botão **OK**. A mensagem COLOQUE PAPEL COMUM E PRESSIONE OK. aparece na tela LCD da impressora.

3 Carregue papel na bandeja de papel e, em seguida, pressione OK. Para conservar o papel fotográfico use papel comum ou cartões de índice. Para obter mais informações, consulte carregar o papel na página 12.

A impressora começa a limpeza do cartucho de impressão. Quando a limpeza do cartucho de impressão estiver concluída, é impressa uma página de teste, e a mensagem LIMPAR MAIS CARTUCHO? aparece na tela LCD da impressora.

Concluída a impressão da página de teste, a luz Lig./Atenção pisca em vermelho indicando que a impressora está aguardando uma resposta para a mensagem LIMPAR MAIS CARTUCHO? Quando você pressiona o botão **CANCELAR** (Cancel) ou **OK**, a luz piscando em vermelho fica verde.

4 Se a página de teste estiver sem cor ou com faixas, pressione OK para limpar novamente o cartucho de impressão. Se a qualidade de impressão da página de teste parecer boa, pressione o botão CANCELAR (Cancel).

**Nota:** Quando a impressora está conectada a um computador, também é possível limpar o cartucho de impressão a partir do computador usando a Caixa de ferramentas da série HP Photosmart (PC com Windows) ou o Utilitário HP Inkjet (Macintosh). Para obter mais informações, veja a Ajuda da impressora HP Photosmart. Para obter informações sobre como visualizar a ajuda da impressora, consulte **para exibir a Ajuda da impressora hp photosmart** na página 2.

#### imprimir uma página de teste

É possível imprimir uma página de teste para verificar a condição do cartucho e para obter informações de diagnóstico que são úteis para o suporte HP.

#### Para imprimir uma página de teste:

- Verifique se não há cartões de memória em qualquer um dos slots do cartão de memória da impressora. Para mais informações, consulte remover um cartão de memória na página 22.
- 2 Coloque papel na bandeja do papel. Para conservar o papel fotográfico use papel comum ou cartões de índice. Para obter mais informações, consulte carregar o papel na página 12.
- 3 Pressione o botão SELEC. FOTOS (Select Photos) → para rolar através das opções do menu da impressora até a mensagem IMPRIMIR UMA PÁGINA DE TESTE? aparecer na tela LCD da impressora. Pressione o botão OK.

A mensagem IMPRIMIR UMA PÁGINA DE TESTE aparece na tela LCD da impressora e a luz Lig./Atenção pisca enquanto a página de teste é impressa.

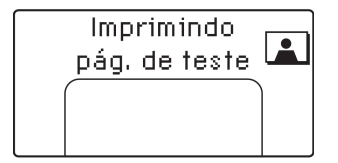

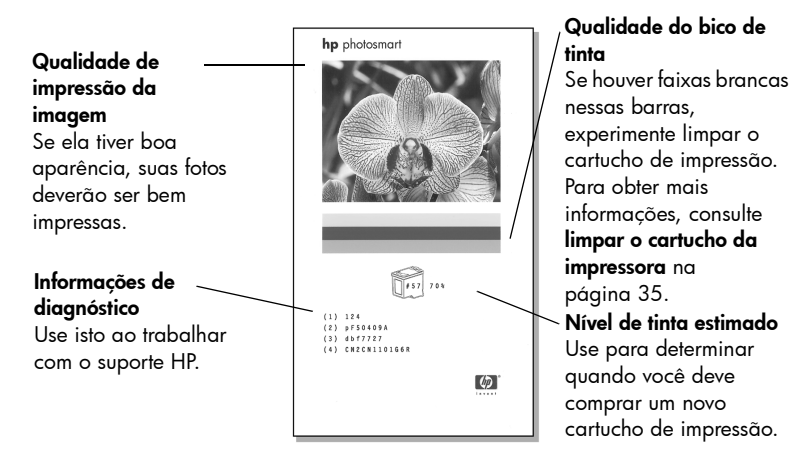

**Nota:** Quando a impressora está conectada a um computador, também é possível imprimir uma página de teste no computador usando a Caixa de ferramentas da HP Photosmart Series (PC com Windows) ou o Utilitário HP Inkjet (Macintosh). Para obter mais informações, veja a Ajuda da impressora HP Photosmart. Para obter informações sobre como visualizar a ajuda da impressora, consulte **para exibir a Ajuda da impressora hp photosmart** na página 2.

#### calibrar o cartucho de impressão

É possível calibrar o cartucho de impressão usando o painel de controle da impressora. Tente calibrar o cartucho de impressão se as cores nas fotos estiverem desalinhadas ou se a página de calibração não imprime corretamente ao instalar um cartucho de impressão novo.

**Nota:** A primeira vez que instalar um cartucho de impressão na impressora, ela calibra automaticamente o cartucho de impressão. Para obter mais informações consulte **instalar ou substituir o cartucho de impressão** na página 14.

#### Para calibrar o cartucho de impressão:

- Verifique se não há cartões de memória em qualquer um dos slots do cartão de memória da impressora. Para mais informações, consulte remover um cartão de memória na página 22.
- 2 Coloque papel na bandeja do papel. Para conservar o papel fotográfico use papel comum ou cartões de índice. Para obter mais informações, consulte carregar o papel na página 12.
- 3 Pressione o botão SELEC. FOTOS (Select Photos) > para rolar através das opções de menu da impressora até a mensagem CALIBRAR IMPRESSORA? aparecer na tela LCD da impressora. Pressione o botão OK.
- 4 Quando aparecer a mensagem CALIBRAÇÃO DA IMPRESSORA. COLOQUE PAPEL COMUM E PRESSIONE OK. aparece na tela LCD da impressora, pressione o botão OK.

A luz Lig./Atenção pisca enquanto a impressora calibra o cartucho de impressão e, em seguida, imprime uma página de calibração para confirmar se a calibração foi bem sucedida.

#### Página de calibração

- As marcas de verificação asseguram que o cartucho de impressão está instalado corretamente e está funcionando adequadamente.
- Se aparecer um "x" no lado esquerdo de qualquer uma das barras, calibre novamente o cartucho de impressão. Se o "x" ainda aparecer, substitua o cartucho de impressão. Para obter mais informações, vá para www.hp.com/ support ou entre em contato com o suporte HP.

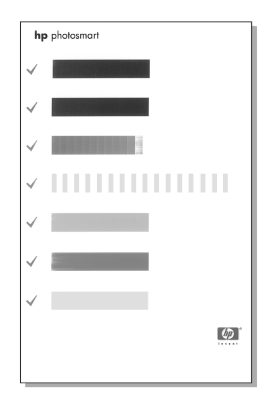

## armazenar a impressora

Proteja a impressora e o cartucho de impressão armazenando-os adequadamente quando não estiver utilizando-os.

#### armazenar a impressora

Sua impressora foi elaborada para resistir a períodos curtos ou longos de inatividade. Feche a porta da bandeja de papel quando a impressora não estiver em uso. Guarde a impressora em local sem luz do sol direta e sem temperaturas extremas.

#### armazenar os cartuchos da impressora

Sempre transporte e armazene o cartucho de impressão usado na impressora. A impressora armazena o cartucho em uma capa de proteção.

Certifique-se de que a impressora complete seu ciclo de desligamento antes de desconectar o cabo de alimentação. Isso permite à impressora armazenar o cartucho de impressão de forma adequada.

Se a impressora e o cartucho de impressão não foram utilizados por um mês ou mais, limpe o cartucho antes de usar a impressora. Para obter mais informações, consulte **limpar o cartucho da impressora** na página 35.

# manter a qualidade do papel fotográfico

Para assegurar impressões de alta qualidade, é importante manter a qualidade do papel fotográfico armazenando-o e manuseando-o adequadamente.

#### armazenar o papel fotográfico

Mantenha o papel fotográfico que não foi usado na sua embalagem original dentro de uma embalagem plástica que pode ser lacrada. Armazene o papel fotográfico na embalagem original sobre uma superfície plana, em local frio e seco.

Quando estiver pronto para imprimir, remova apenas o papel que pretende usar imediatamente. Ao terminar de imprimir, coloque de volta na embalagem plástica o papel fotográfico que não foi usado.

**Nota:** Não deixe papel novo na bandeja de papel da impressora. O papel pode começar a enrolar o que reduz a qualidade das fotografias. O papel fotográfico deverá estar liso antes de imprimir. Para informações sobre como alisar papel enrolado, veja apróxima seção.

#### manusear papel fotográfico

Sempre segure o papel fotográfico pelas bordas. Impressões digitais no papel fotográfico podem reduzir a qualidade de impressão.

Se os cantos do papel fotográfico enrolarem, coloque o papel em uma embalagem plástica que pode ser lacrada e dobre-o suavemente na direção oposta do enrolamento até que o papel fique liso.

# transportar a impressora

Sua impressora pode viajar com você. Sempre transporte a impressora na posição normal de uso.

#### Para transportar a impressora:

- 1 Se tiver um cartão de memória num slot de cartão de memória, remova-o.
- Desligue a impressora.
- 3 Remova quaisquer cartões de memória do slot de cartões de memória da impressora. Para mais informações, consulte remover um cartão de memória na página 22.
- 4 Remova todo o papel da bandeja de papel.
- 5 Feche a porta da bandeja de papel.

**Nota:** Certifique-se de que a impressora complete seu ciclo de desligamento antes de desconectar o cabo de alimentação. Isso permite à impressora armazenar o cartucho de impressão de forma adequada.

- 6 Desconecte o cabo de alimentação.
- 7 Se a impressora estava conectada ao computador, desconecte o cabo USB do computador.

**Nota:** Ao transportar a impressora, não remova o cartucho de impressão.

Quando transportar a impressora, tenha o cuidado de levar com você os seguintes itens:

- Papel
- Cabo de alimentação
- Câmera digital ou cartão de memória contendo fotos
- Cartuchos de impressão extras (para imprimir uma grande quantidade de fotos)

**Nota:** Se for conectar a impressora a um computador, certifique-se também de levar o cabo USB e o CD de software da impressora Photosmart.

A impressora HP Photosmart foi projetada para ser confiável e de fácil utilização. Este capítulo responde às perguntas mais freqüentes e contém informações sobre os seguintes tópicos:

- problemas de hardware na página 41
- problemas de impressão na página 43
- mensagens de erro na página 47

Para informações de solução de problemas sobre instalação de software, consulte o guia de referência que acompanha a impressora. Para informações avançadas de solução de problemas, consulte a Ajuda da impressora HP Photosmart. Para obter informações sobre como visualizar a ajuda da impressora, consulte **para exibir a Ajuda da impressora hp photosmart** na página 2.

**Nota:** Os documentos e as fotos impressas podem ficar levemente distorcidos na presença de campos eletromagnéticos intensos.

**Nota:** A HP recomenda o uso de um cabo USB com menos de 10 pés (3 metros) de comprimento para minimizar o ruído introduzido devido a campos magnéticos com alto potencial.

# problemas de hardware

Antes de entrar em contato com o suporte da HP, leia esta seção para obter dicas sobre solução de problemas ou vá para os serviços de suporte online em **www.hp.com/support**.

| Problema                                                                       | Possível causa                                | Solução                                                              |
|--------------------------------------------------------------------------------|-----------------------------------------------|----------------------------------------------------------------------|
| A luz Lig./Atenção está<br>piscando verde mas não está<br>havendo a impressão. | A impressora está<br>processando informações. | Aguarde a impressora concluir<br>o processamento das<br>informações. |

| Problema                                         | Possível causa                      | Solução                                                                                                    |
|--------------------------------------------------|-------------------------------------|----------------------------------------------------------------------------------------------------|
| A luz Lig./Atenção está<br>piscando em vermelho. | A impressora precisa de<br>atenção. | <ul> <li>Experimente o seguinte:</li> <li>1 Verifique as instruções na tela LCD da impressora e no monitor do computador.</li> <li>2 Se não funcionar e houver uma câmera digital conectada à impressora, veja as instruções no visor da câmera.</li> <li>3 Se isso não funcionar, desligue a impressora. Desconecte o cabo de alimentação, espere 10 segundos e conecte-o de novo. Ligue a impressora.</li> </ul> |
| A luz Lig./Atenção está<br>piscando em âmbar.    | Ocorreu um erro irrecuperável.      | <ul> <li>Experimente o seguinte:</li> <li>Desligue a impressora.<br/>Desconecte o cabo, espere<br/>10 segundos e conecte-o<br/>novamente. Ligue a<br/>impressora.</li> <li>Se isto não funcionar, vá<br/>para www.hp.com/<br/>support ou entre em<br/>contato com o suporte HP.<br/>Sobre contatos, veja o guia<br/>de referência fornecido<br/>com a impressora.</li> </ul>                                       |

# problemas de impressão

Antes de entrar em contato com o suporte da HP, leia esta seção para obter dicas sobre solução de problemas ou vá para os serviços de suporte online em **www.hp.com/support**.

| Problema                                                                                                    | Possível causa                                                                | Solução                                                                                                    |
|----------------------------------------------------------------------------------------------------|-------------------------------------------------------------------------------|----------------------------------------------------------------------------------------------------|
| A alimentação do papel na<br>impressora não está correta.<br>OU<br>O papel não sai corretamente<br>da impressora. | Pode haver muito papel na<br>bandeja de papel.                                | Retire uma parte do papel da<br>bandeja e tente imprimir<br>novamente. Sobre como<br>carregar o papel, consulte<br><b>carregar o papel</b> na<br>página 12.                                                                                                    |
|                                                                                                    | As guias de largura do papel<br>talvez não estejam ajustadas<br>corretamente. | Verifique se a guia de largura<br>está junto à borda do papel<br>sem curvá-lo. Para obter<br>instruções sobre como<br>carregar o papel, consulte<br><b>carregar o papel</b> na<br>página 12.                                                                                                    |
|                                                                                                    | Dois ou mais pedaços de<br>papel podem estar grudados.                        | Remova o papel da bandeja<br>de papel e areje a pilha de<br>modo que as folhas de papel<br>não fiquem grudadas.<br>Recarregue o papel na<br>bandeja de papel e tente<br>imprimir novamente. Para<br>obter instruções sobre como<br>carregar o papel, consulte<br><b>carregar o papel</b> na<br>página 12. |
|                                                                                                    | O papel pode estar enrugado<br>ou torto.                                      | Tente usar papel que não<br>esteja enrugado ou dobrado.                                                                                                    |
|                                                                                                    | O papel pode ser<br>excessivamente fino ou grosso.                            | Tente usar papel<br>recomendado. Para mais<br>informações, consulte <b>papel</b><br><b>recomendado</b> na página 49.                                                                                                    |

| Problema                                                                                                    | Possível causa                                                                                                    | Solução                                                                                                    |
|----------------------------------------------------------------------------------------------------|----------------------------------------------------------------------------------------------------|----------------------------------------------------------------------------------------------------|
| O papel fotográfico não é<br>alimentado corretamente na<br>impressora.                                                                                                  | A impressora pode estar em<br>ambiente de umidade<br>extremamente alta ou baixa.                                                                                                    | <ul> <li>Experimente o seguinte:</li> <li>Insira o papel fotográfico<br/>ao máximo na bandeja do<br/>papel.</li> <li>Carregue uma folha de<br/>papel fotográfico de cada<br/>vez.</li> </ul>                                                                                                    |
|                                                                                                    | O papel fotográfico pode<br>estar enrolado.                                                                                                    | Coloque o papel em uma<br>embalagem plástica que pode<br>ser lacrada e dobre-o<br>lentamente na direção oposta<br>do enrolamento até que o<br>papel fique liso. Se o<br>problema persistir, use papel<br>fotográfico que não esteja<br>enrolado.                                                                                                    |
| A impressora não imprime as<br>fotos novas no cartão de<br>memória.                                                                                                    | Não há fotos novas no cartão<br>de memória ou as fotos já<br>foram impressas a partir do<br>painel de controle da<br>impressora.                                                                                                    | Imprima um índice de foto<br>exibindo todas as fotos do<br>cartão, depois selecione e<br>imprima as fotos desejadas.<br>Para mais informações,<br>consulte <b>selecionar fotos para</b><br><b>imprimir</b> na página 24 e<br><b>imprimir fotos</b> na página 31.<br>Para mais informações sobre a<br>opção SELECIONAR:NOVAS,<br>consulte <b>selecionar novas fotos</b><br>na página 29. |
| Escolhi a opção<br>Selecionar:Nova para<br>imprimir novas fotos no meu<br>cartão de memória e a<br>impressora imprimiu muito<br>mais fotos do que o esperado.           | Para a impressora, uma foto<br>"nova" é aquela que não foi<br>impressa a partir do painel de<br>controle da impressora. Se<br>imprimiu fotos a partir do<br>computador, elas ainda são<br>novas no que diz respeito à<br>impressora. | Imprima um índice de foto e<br>selecione a foto ou fotos exatas<br>que deseja imprimir. Para mais<br>informações, consulte <b>imprimir</b><br><b>um índice de foto</b> na<br>página 22 e <b>selecionar fotos</b><br><b>para imprimir</b> na página 24.                                                                                                    |
| Selecionei fotos para<br>impressão usando os números<br>apresentados na tela LCD da<br>câmera digital, mas elas não<br>são impressas. Impressão de<br>fotos diferentes. | A câmera digital pode atribuir<br>números a suas fotos que não<br>coincidem com os números<br>que a impressora designa<br>para elas.                                                                                                 | Imprima um índice de foto e<br>selecione as fotos para<br>impressão, usando os números<br>de índice mostrados no índice.<br>Para obter mais informações,<br>consulte <b>imprimir um índice de</b><br><b>foto</b> na página 22.                                                                                                    |

| Problema                                    | Possível causa                                                  | Solução                                                                                                    |
|---------------------------------------------|-----------------------------------------------------------------|----------------------------------------------------------------------------------------------------|
| Nenhuma página saiu da<br>impressora.       | A impressora pode precisar de<br>atenção.                       | Verifique a tela LCD da<br>impressora para obter<br>instruções.                                                                                                    |
|                                             | A porta do cartucho da<br>impressora pode estar aberta.         | Feche a porta do cartucho da<br>impressora.                                                                                                    |
|                                             | O papel atolou durante a<br>impressão.                          | <ul> <li>Para eliminar o atolamento de papel, tente o seguinte:</li> <li>1 Desligue a impressora.</li> <li>2 Desconecte o cabo de alimentação da impressora.</li> <li>3 Remova lentamente o papel enroscado da impressora.</li> <li>4 Conecte novamente a impressora e ligue-a.</li> <li>5 Ao desobstruir o atolamento de papel, tente imprimir novamente.</li> <li>Se houver atolamento de papel, tente fazer o seguinte:</li> <li>Insira o papel fotográfico ao máximo na bandeja do papel.</li> <li>Carregue uma folha de papel fotográfico de cada vez.</li> </ul> |
| Saiu uma página em branco<br>da impressora. | O cartucho de impressão<br>pode estar sem tinta.                | Imprima uma página de teste<br>para determinar o nível de<br>tinta do cartucho de impressão<br>e substitua-o caso seja<br>necessário. Para mais<br>informações sobre como<br>imprimir uma página de teste,<br>consulte <b>imprimir uma página</b><br><b>de teste</b> na página 36.                                                                                                    |
|                                             | Você pode ter começado a<br>imprimir e cancelado o<br>processo. | Se você cancelou o processo<br>antes de o arquivo começar a<br>ser impresso, a impressora<br>pode já ter carregado papel<br>preparando-se para a<br>impressão. Na próxima vez<br>que você imprimir, a<br>impressora ejetará a página<br>em branco antes de continuar<br>o novo projeto.                                                                                                    |

| Problema                                                  | Possível causa                                                       | Solução                                                                                                    |
|-----------------------------------------------------------|----------------------------------------------------------------------|----------------------------------------------------------------------------------------------------|
| A impressão da foto está<br>inclinada ou descentralizada. | O papel pode não estar<br>carregado corretamente.                    | <ul> <li>Experimente o seguinte:</li> <li>Certifique-se de que o papel esteja orientado corretamente na bandeja.</li> <li>Certifique-se de que a guia de largura do papel esteja junto à borda do papel.</li> <li>Para obter instruções sobre como carregar o papel, consulte carregar o papel na página 12.</li> </ul>                                                                           |
|                                                           | O cartucho de impressão<br>pode não estar calibrado<br>corretamente. | Calibre o cartucho de<br>impressão usando as<br>instruções na <b>calibrar o</b><br><b>cartucho de impressão</b> na<br>página 37.                                                                                                    |
| A qualidade de impressão<br>está ruim.                    | O cartucho de impressão<br>pode estar quase sem tinta.               | Imprima uma página de teste<br>para determinar o nível de<br>tinta do cartucho de<br>impressão. Para obter mais<br>informações, consulte <b>imprimir</b><br><b>uma página de teste</b> na<br>página 36.<br>Se houver pouca tinta no<br>cartucho de impressão,<br>substitua-o. Para obter mais<br>informações, consulte<br><b>informações sobre cartuchos</b><br><b>de impressão</b> na página 14. |
|                                                           | Pode ser que você não esteja<br>usando o melhor papel.               | Certifique-se de usar um papel<br>adequado para a impressora.<br>Use o papel projetado pela HP<br>para obter os melhores<br>resultados. Para obter mais<br>informações, consulte <b>papel</b><br><b>recomendado</b> na página 49.                                                                                                    |
|                                                           | Você pode estar imprimindo<br>na face errada do papel.               | Certifique-se de que o papel<br>de foto esteja colocado com o<br>lado brilhante para cima.                                                                                                    |
|                                                           | Pode ser que você tenha que<br>limpar os cartuchos.                  | Limpe o cartucho a partir do<br>painel de controle da<br>impressora. Para obter mais<br>informações, consulte <b>limpar o</b><br>cartucho da impressora na<br>página 35.                                                                                                    |

| Problema                                       | Possível causa                                                                   | Solução                                                                                                    |
|------------------------------------------------|----------------------------------------------------------------------------------|----------------------------------------------------------------------------------------------------|
| As fotos não estão imprimindo<br>corretamente. | É possível que tenha<br>carregado incorretamente o<br>papel fotográfico.         | Coloque o papel de foto com<br>o lado brilhante para cima. Se<br>estiver usando papel com<br>lingüeta, insira o papel de<br>forma a alimentar a lingüeta<br>primeiro. Para obter mais<br>informações, consulte<br><b>carregar o papel</b> na<br>página 12.                                                                                                    |
|                                                | O papel fotográfico pode ter<br>sido alimentado<br>incorretamente na impressora. | <ul> <li>Verifique se há atolamento de<br/>papel e tente fazer o seguinte:</li> <li>Se houver atolamento de<br/>papel, consulte as<br/>instruções para remover um<br/>atolamento de papel na<br/>página 45.</li> <li>Insira o papel fotográfico<br/>ao máximo na bandeja do<br/>papel.</li> <li>Carregue uma folha de<br/>papel fotográfico de cada<br/>vez.</li> </ul> |

# mensagens de erro

Antes de entrar em contato com o suporte da HP, leia esta seção para obter dicas sobre solução de problemas ou vá para os serviços de suporte online em **www.hp.com/support**.

| Mensagem                                                         | Possível causa                                                                                                    | Solução                                                                                                    |
|------------------------------------------------------------------|----------------------------------------------------------------------------------------------------|----------------------------------------------------------------------------------------------------|
| Congestionamento. Limpe o<br>congestionamento e<br>pressione OK. | O papel atolou durante a<br>impressão.                                                                                                    | Remova o atolamento de<br>papel. Para mais informações,<br>consulte instruções para<br>remover um atolamento de<br>papel na página 45.                                                                                                    |
| Falha no sensor auto de<br>papel.                                | O sensor automático de papel<br>está obstruído ou danificado.<br>OU<br>A impressora pode estar<br>recebendo luz solar direta,<br>que afeta a operação do<br>sensor automático de papel. | Desloque a impressora para<br>longe dos raios solares diretos<br>e, em seguida, pressione o<br>botão <b>OK</b> e tente imprimir<br>novamente. Se isto não<br>funcionar, vá para<br><b>www.hp.com/support</b> ou<br>entre em contato com o<br>suporte HP. Para informações<br>sobre contatos, consulte o guia<br>de referência fornecido com a<br>impressora. |

| Mensagem                                                                  | Possível causa                                                                                                    | Solução                                                                                                    |
|---------------------------------------------------------------------------|----------------------------------------------------------------------------------------------------|----------------------------------------------------------------------------------------------------|
| O cartucho não é<br>compatível. Use cartucho hp<br>adequado.              | Você inseriu um cartucho de<br>impressão que não funciona<br>com a impressora.                                                                   | Substitua o cartucho por um<br>que seja compatível com a<br>impressora. Para obter mais<br>informações, consulte<br><b>informações sobre cartuchos</b><br><b>de impressão</b> na página 14.                                                       |
| A estação de serviço de<br>cartucho está presa.                           | Há uma obstrução<br>bloqueando o caminho da<br>estação de manutenção do<br>cartucho localizada abaixo do<br>suporte do cartucho de<br>impressão. | Desloque o suporte do<br>cartucho de impressão para a<br>esquerda para acessar a<br>estação de manutenção do<br>cartucho. Remova qualquer<br>obstrução e pressione o botão<br><b>OK</b> para continuar.                                           |
| Suporte do cartucho preso.<br>Limpe o congestionamento e<br>pressione OK. | O carro do cartucho está<br>preso.                                                                                                    | Remova qualquer obstrução<br>no caminho do suporte do<br>cartucho de impressão, e<br>pressione o botão <b>OK</b> para<br>continuar. A página atual<br>ejetará e o trabalho de<br>impressão continuará na<br>próxima folha de papel<br>disponível. |
| Cartão inserido<br>incorretamente. Etiqueta<br>dourada fica para baixo.   | O cartão de memória<br>SmartMedia está inserido<br>invertido.                                                                                    | Retire suavemente o cartão de<br>memória e insira-o novamente<br>de modo correto. Para mais<br>informações, consulte <b>remover</b><br><b>um cartão de memória</b> na<br>página 22 e <b>inserir um cartão</b><br><b>de memória</b> na página 18.  |

Este capítulo relaciona os papéis recomendados para a impressora e fornece as especificações da impressora selecionada.

**Nota:** Para obter uma lista completa das especificações da impressora e os requisitos do sistema, consulte a Ajuda da impressora HP Photosmart. Para obter informações sobre como visualizar a ajuda da impressora, consulte **para exibir a Ajuda da impressora hp photosmart** na página 2.

# papel recomendado

Para obter uma lista de papéis para jato de tinta desenvolvidos pela HP disponíveis ou para comprar suprimentos, visite:

- www.hpshopping.com (EUA)
- www.hp-go-supplies.com (Europa)
- www.hp.com/paper (Ásia/Pacífico)
- www.jpn.hp.com/supply/inkjet (Japão)

**Nota:** Você também pode comprar papéis para jato de tinta projetados pela HP na maioria das lojas de computadores e suprimentos para escritório.

| Papel fotográfico<br>HP              | Melhor para                                                                                                    | Tamanho                                                                                 |
|--------------------------------------|----------------------------------------------------------------------------------------------------|-----------------------------------------------------------------------------------------|
| Papel fotográfico<br>HP premium plus | <ul> <li>Impressão sem borda</li> <li>Impressões de alto valor</li> <li>Fotos importantes</li> <li>Imagens de alta resolução a partir de digitalizadores ou de câmeras digitais</li> <li>Ampliações ou reimpressões de fotos para quadro ou para dar como presente</li> </ul>                        | 4 x 6 polegadas com lingüeta<br>de 0,5 polegada (10 x 15 cm<br>com lingüeta de 1,25 cm) |
| Papel fotográfico<br>HP premium      | <ul> <li>Impressão sem borda</li> <li>Fazer e compartilhar fotos com amigos e<br/>familiares.</li> <li>Imagens de média para alta resolução a<br/>partir de digitalizadores ou de câmeras<br/>digitais</li> <li>Impressões de valor médio de festas,<br/>eventos em equipe ou celebrações</li> </ul> | 4 x 6 polegadas com lingüeta<br>de 0,5 polegada (10 x 15 cm<br>com lingüeta de 1,25 cm) |

| Papel fotográfico<br>HP | Melhor para                                                                                                    | Tamanho                                                                                 |
|-------------------------|----------------------------------------------------------------------------------------------------|-----------------------------------------------------------------------------------------|
| Papel fotográfico<br>HP | <ul> <li>Impressão sem borda</li> <li>Fotos ocasionais ou fotos em alto volume</li> <li>Relatórios de escola ou de empresa,<br/>projetos de fotos</li> <li>Aplicativos empresariais: propostas<br/>imobiliárias, materiais de vendas e de<br/>marketing</li> </ul> | 4 x 6 polegadas com lingüeta<br>de 0,5 polegada (10 x 15 cm<br>com lingüeta de 1,25 cm) |

# especificações da impressora

| Bandeja do papel                                         | Uma bandeja para papel fotográfico de 4 x 6<br>polegadas (10 x 15 cm)                                                                                                    |
|----------------------------------------------------------|----------------------------------------------------------------------------------------------------|
| Capacidade da<br>bandeja de papel                        | 20 folhas, espessura máxima 11,5 mil (292 μm) por<br>folha                                                                                                    |
| Cartões de memória                                       | CompactFlash Tipo I e II<br>MultiMediaCard<br>Secure Digital<br>SmartMedia<br>Sony Memory Sticks<br>xD-Picture Card                                                                                                    |
| Cartucho de<br>impressão                                 | 1 HP #57 tricolor (C6657A)<br>1 foto cinza HP #59 (C9359A) (disponível a partir do<br>segundo semestre de 2003)                                                                                                    |
| Conectividade                                            | USB: Microsoft <sup>®</sup> Windows 98, 2000 Professional, ME, XP Home, e XP Professional; Mac <sup>®</sup> OS 9 v9.1 ou posterior, OS X v10.1 até v10.2                                                                                                    |
| Consumo de energia                                       | Imprimir: 8,1 W<br>Ocioso: 2,1 W<br>Apagado: 2,0 W                                                                                                    |
| Formatos de arquivo<br>aceitos pelo cartão<br>de memória | Imprimir: Formatos suportados de arquivos de imagem<br>Salvar: Todos os formatos de arquivo                                                                                                    |
| Formatos de<br>arquivos de imagens                       | Linha de base JPEG<br>TIFF de 24 bits RGB sem compactação intercalado<br>TIFF de 24 bits YCbCr sem compactação intercalado<br>TIFF de 24 bits RGB packbits intercalado<br>TIFF de 8 bits cinza sem compactação/packbits<br>TIFF de 8 bits cor de paleta sem compactação/packbits<br>TIFF de 1 bit sem compactação/packbits/1D Huffman |

| Margens                    | Impressão sem borda:<br>• Superior 0,0 polegada (0,0 mm)<br>• Inferior 0,50 polegada (12,5 mm)<br>• Esquerda/direita 0,0 polegada (0,0 mm)<br>Impressão com borda:<br>• Superior 0,16 polegada (4 mm)<br>• Inferior 0,50 a 0,66 polegada (12,5 a 16,8 mm)<br>• Esquerda/direita 0,16 polegada (4 mm)                                                                                                    |
|----------------------------|----------------------------------------------------------------------------------------------------|
| Suporte USB                | Microsoft Windows 98, 2000 Professional, ME, XP<br>Home, e XP Professional; Mac OS 9 v9.1 ou posterior,<br>OS X v10.1 até v10.2<br>A HP recomenda que o cabo USB seja menor do que<br>10 pés (3 metros) de comprimento                                                                                                    |
| Tamanhos de mídia          | Papel fotográfico (4 x 6 polegadas, 10 x 15 cm)<br>Papel fotográfico com lingüeta (4 x 6 polegadas com<br>lingüeta de 0,5 polegada, 10 x 15 cm com lingüeta de<br>1,25 cm)<br>Cartões índice (4 x 6 polegadas, 10 x 15 cm)<br>Cartões Hagaki (3,9 x 5,8 polegadas, 100 x 148 mm)<br>Cartões A6 (4,13 x 5,8 polegadas, 105 x 148 mm)<br>Cartões de tamanho L (3,5 x 5 polegadas, 90 x 127<br>mm)<br>Cartões de tamanho L com lingüeta (3,5 x 5 polegadas<br>com lingüeta de 0,5 polegada, 90 x 127 mm com<br>lingüeta de 12,5 mm) |
| Temperatura de<br>operação | 32-113°F (0-45°C)<br>Ótimo 59-95°F (15-35°C)                                                                                                    |
| Tipos de mídia             | Papel (comum, foto)<br>Cartões (indice, Hagaki, A6, tamanho em L)                                                                                                    |

# índice

# A

abrir porta da bandeja de papel 12 porta do cartucho de impressão 15 adicionar bordas 10 área de mensagem de texto 8 armazenar cartucho 38 impressora 38 papel 39

# B

bem-vindo 1 bicos 14 bordas acrescentar 10 botão Cancelar 7 botão Imprimir 7 Botão Layout 7 Botão Lig. 7 botão OK 7 botão Salvar 7 botão Selec. fotos (Select Photos) 7 botões painel de controle 7

# С

calibrar impressora 37 carregar cartucho 14 papel 12 cartões de memória compatíveis 17 formatos de arquivo 18 imprimir a partir de 31 inserir 18 luz 6

slots 7 cartucho 14 armazenar 38 bicos 14 bicos de tinta 14 calibrar 37 contatos de cobre 14 inserir 14 limpar 35 problemas 36 protetor 16 remocão da fita 14 remover 16 substituir 14 compatíveis cartões de memória 17 formatos de arquivos de imagens 18 tamanhos e tipos de papel 12, 49 conexão do cabo de alimentação 6 contiguração instalar o cartucho de impressão 14 contatos de cobre do cartucho de impressão 14 Cópias botão 7 ícone 8 cópias imprimir várias 32 cuidado e manutenção 35

# D

deslocar a impressora 40 desmarcar fotos. Veja fotos claras

# F

fita cartucho 14 fotos desmarcada 31 escolher usando índice 22 imprimir a partir de cartões de memória 31 limpar 30 selecionada na câmera 31, 32 selecionar 24 várias cópias 32 fotos desmarcadas 31 fotos novas selecionar 29 fotos selecionadas na câmera 31, 32

# G

guia de largura do papel ajustar 13

# ļ

Ícone Contagem de papel 8 ícone Layout de foto 8 Ícone Selecionar fotos 8 ícones contagem de papel 8 cópias 8 fotos selecionadas 8 layout da foto 8 referência rápida 8 idioma 11 idioma da tela 11 impressão 12 Impressão Exif 12 impressão sem bordas 10 impressora armazenar 38 configurações 10 limpar 35 menu 9 onde colocar 6 página de teste 36 transporte 40 vista frontal 5 vista traseira 6 imprimir a partir de cartões de memória 31 fotos selecionadas na câmera 32 índice 22 página de teste a partir do painel de controle 36 qualidade 10 selecionar fotos para 24 várias cópias 32 índice 22 inserir cartão de memória 18 cartucho 14 intervalo de fotos selecionar 26

# L

limpar cartucho 35 impressora 35 limpar totos 30 localiz. painel de controle 5 porta da bandeja 5 porta do cartucho 5 porta USB 5 slot de papel traseiro 5 localização bandeja 5 botão Cancelar 7 botão Cópias 7 botão Imprimir 7 Botão Lig. 7 botão Salvar 7

botão Selec. fotos (Select Photos) 7 guia de largura do papel 5 guia de saída 5 impressora 6 luz do cartão de memória 6 slots do cartão de memória 5 luz cartão de memória 6 lig./atenção 6 luzes indicadoras 6

#### Μ

manutenção 35 menu da impressora alterar a qualidade de impressão 10 imprimir uma página de teste 36 limpar cartucho de impressão 35 selecionar idioma 11

## Ν

números de índice 22 oculto 25 selecionar 24 números de índice ocultos 25

#### P

página de calibração 38 página de teste imprimir a partir do painel de controle 36 painel de controle 5 botões 7 referência rápida 7 papel alimentar a impressora em linha reta 13 armazenar 39 carregar 12 compatíveis 12, 49

problemas 43 tamanhos e tipos 12 papel fotográfico compatíveis 49 manter a qualidade de 39 manusear 39 Papel fotográfico HP manter a qualidade de 39 manusear 39 peças da impressora botões 7 luzes indicadoras 6 painel de controle 7 parte trontal 5 parte traseira 6 porta do cartucho de impressão 15 slots do cartão de memória 7 Tela LCD 7 porta da bandeja 5 porta do cartucho 5 porta do cartucho de impressão abrir 15 porta USB 6 problemas hardware 41, 43, 47 impressão 43 mensagens de erro 47 papel 43

## R

remover o cartucho de impressão 16

## S

selecionar fotos 24 fotos novas 29 intervalo de fotos 26 todas as fotos 28 uma foto 24 várias fotos 25 slot de papel traseiro 6 slot do cartão CompactFlash 7 slot do cartão MultiMediaCard 7 slot do cartão Secure Digital 7 slot do cartão SmartMedia 7 Slot do cartão Sony Memory Stick 7 slot do cartão xD-Picture Card 7 solução de problema problemas de hardware 41, 43, 47 solucionar problemas mensagens de erro 47 papel 43 problemas de impressão 43

# Т

Tela LCD área de mensagem de texto 8 ícone contagem de papel 8 ícone cópias 8 ícone de fotos selecionadas 8 tipos de mídia e tamanhos 12, 49 todas as fotos selecionar 28 transportar a impressora 40

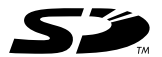

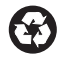

Impresso em papel reciclado Impresso no México, 5/03

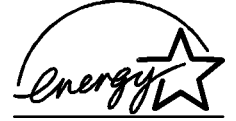

ENERGY STAR<sup>®</sup> é marca registrada nos EUA. Como parceira da ENERGY STAR<sup>®</sup>, a Hewlett-Packard Company determinou que este produto segue as diretrizes da ENERGY STAR<sup>®</sup> quanto à eficácia da alimentação.

www.hp.com © 2003 Hewlett-Packard Company

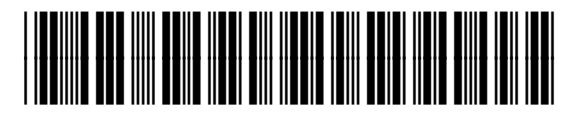

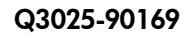

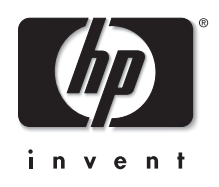

v1.2.1